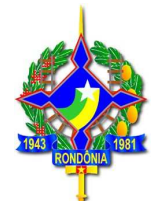

### Sumário

| ORIENTAÇÕES GERAIS - REFIS 2016                                          |
|--------------------------------------------------------------------------|
| APRESENTAÇÃO3                                                            |
| 1. IMPOSTOS ABRANGIDOS E FATO GERADOR                                    |
| 2. BENEFÍCIOS CONCEDIDOS E PRAZO PARA PAGAMENTO                          |
| 2.1 ICMS:                                                                |
| 2.2 IPVA e ITCD                                                          |
| 3. PRAZO PARA ADESÃO4                                                    |
| 4. FORMA DE ADESÃO4                                                      |
| 4.1 PAGAMENTO À VISTA:4                                                  |
| 4.1.1. Pagamento à vista de ICMS5                                        |
| 4.1.2. Pagamento à vista de saldo de parcelamento de ICMS                |
| 4.1.3 Pagamento à vista de auto de infração de ICMS11                    |
| 4.1.4 Pagamento à vista de IPVA: 12                                      |
| 4.1.5 Pagamento à vista de ITCD:15                                       |
| 4.1.6 Pagamento à vista de saldo de parcelamento de IPVA ou ITCD         |
| 4.2. PAGAMENTO PARCELADO:                                                |
| 4.2.1 Pagamento parcelado de ICMS                                        |
| 4.2.2. Pagamento parcelado de auto de infração de ICMS                   |
| 4.2.3 Parcelamento de ICMS para sujeitos passivos sem inscrição estadual |
| 4.2.4 Reparcelamento de ICMS                                             |
| 4.2.5. Pagamento parcelado de IPVA                                       |
| 4.2.6 Reparcelamento de IPVA                                             |

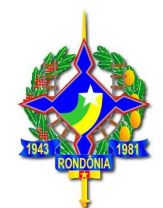

|    | 4.2.7. Parcelamento de ITCD                                   | . 42 |
|----|---------------------------------------------------------------|------|
|    | 4.2.8 Reparcelamento de ITCD:                                 | . 43 |
|    | 4.2.9 Pagamento parcelado de dívida ativa - ICMS, IPVA e ITCD | . 44 |
| 5. | REGRAS DO PARCELAMENTO                                        | . 44 |
|    | 5.1. Forma de atualização (ICMS, IPVA e ICTD):                | . 44 |
|    | 5.2 Parcela mínima                                            | . 45 |
| 6. | RESCISÃO DO PARCELAMENTO (ICMS, IPVA e ITCD)                  | . 45 |
| 7. | DÉBITOS DE DÍVIDA ATIVA PROTESTADOS                           | . 45 |

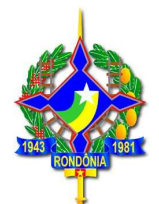

# ORIENTAÇÕES GERAIS - REFIS 2016 LEI nº 3835/2016

## APRESENTAÇÃO

Este documento visa traçar orientações gerais acerca da Lei nº 3835 de 27/06/2016 que institui o REFIS/RO, Programa de Regularização Fiscal de Rondônia, que concede desconto nas multas e juros para pagamento à vista e parcelado de débitos de **ICMS**, **IPVA e ITCD**, cujos fatos geradores tenham ocorrido até **31/12/2014**.

Este documento pretende servir como instrumento facilitador no entendimento das regras do REFIS, que possui peculiaridades em relação ao programa anterior – REFAZ-V, não dispensando a consulta à legislação pertinente.

## 1. IMPOSTOS ABRANGIDOS E FATO GERADOR

A Lei nº 3835/2016 abrange os seguintes impostos estaduais: <u>ICMS, IPVA e ITCD</u>, constituídos ou não, inclusive os espontaneamente denunciados pelo contribuinte, inscritos ou não em dívida ativa, ainda que não ajuizados, cujos fatos geradores tenham ocorrido <u>até 31/12/2014</u>.

## 2. BENEFÍCIOS CONCEDIDOS E PRAZO PARA PAGAMENTO

O REFIS concede benefícios de redução da multa punitiva, multa moratória, bem como dos juros de mora, em percentuais que variam de acordo com o prazo de pagamento e tipo do imposto, conforme tabelas a seguir:

## 2.1 ICMS

| Forma de Pagamento                    | Desconto |       |  |  |  |
|---------------------------------------|----------|-------|--|--|--|
|                                       | Multa    | Juros |  |  |  |
| À vista                               | 95%      | 95%   |  |  |  |
| 02 até 60 parcelas (entrada mín. 35%) | 85%      | 75%   |  |  |  |
| 02 até 60 parcelas (sem entrada)      | 80%      | 60%   |  |  |  |
| 61 até 120 parcelas                   | 65%      | 50%   |  |  |  |

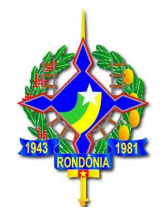

### 2.2 IPVA e ITCD

| Forma de Pagamento | Desc            | onto  |
|--------------------|-----------------|-------|
|                    | Multa moratória | Juros |
| À vista            | 95%             | 95%   |
| 02 até 09 parcelas | 70%             | 70%   |
| 10 até 15 parcelas | 40%             | 40%   |

## 3. PRAZO PARA ADESÃO

Para usufruir os benefícios concedidos pela Lei nº 3835/2016 a parcela única (à vista) ou a primeira parcela deve ser paga até o dia 31/10/2016.

## 4. FORMA DE ADESÃO

O crédito tributário poderá ser pago à vista ou parcelado em moeda corrente ou, em se tratando de débito de ICMS, por meio de dação em pagamento de bem imóvel, nos termos do inciso V do art. 5º da Lei 3835/2016.

NÃO será permitida a extinção do crédito tributário de ICMS nos termos do Decreto 11.430/2004 com os benefícios do REFIS. Ou seja, para compensação não será concedido nenhum desconto.

### Não é necessário que a empresa esteja ativa para aderir ao REFIS.

## 4.1 PAGAMENTO À VISTA

Para pagamento à vista, basta imprimir o DARE conforme item 4.1.1, 4.1.2. ou 4.1.3 deste guia.

Se impresso dentro do prazo para adesão, o DARE será emitido com os descontos para pagamento à vista, sendo que no corpo do DARE será demonstrada uma mensagem informando que se trata de documento impresso com os benefícios da Lei nº 3835/2016. Caso essa mensagem não seja demonstrada, o DARE foi impresso sem os benefícios do REFIS. Neste caso, o contribuinte deverá procurar atendimento junto à Agência de Rendas de sua jurisdição.

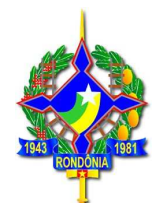

**Os DAREs impressos pelo SITAFE são emitidos <u>sem desconto</u>, exceto se impressos durante a semana de realização do Mutirão de Negociação Fiscal (04 a 09/08/2016).** 

### 4.1.1. Pagamento à vista de ICMS

**O** contribuinte ou seu contador deve imprimir a guia com os benefícios do REFIS por meio da página da SEFIN na internet <u>www.sefin.ro.gov.br</u>.

Na tela inicial, clicar no link "REFIS", disponível em "Serviços Públicos", conforme tela abaixo:

| ⊢ → C 🏦 🔒 https:/ | //www.sefin.i | ro.gov.br                      |                |                                                  |                      |                                    |                                                |                                       |   |                                                        |
|-------------------|---------------|--------------------------------|----------------|--------------------------------------------------|----------------------|------------------------------------|------------------------------------------------|---------------------------------------|---|--------------------------------------------------------|
|                   | =             | 🖕 Sei                          | SEFIN Governor | lo Estado de Rondônie<br><b>taria de Estad</b> o | o de Finanças        |                                    | Web<br>Outras secretarias 👻 Digite sua busca 🕻 |                                       |   | Mapa do Ste > Fale Conosco ><br>Portal do Contribuínte |
| Pc                | ágina Inicial | Institucional -                | Legislação ~   | Downloads                                        | Notícias Fale Co     | nosco Acesso a info                | ormação 🗸                                      | Denúncia Eletrônic                    | 0 |                                                        |
|                   |               |                                | ATENC          |                                                  |                      | Des'                               |                                                |                                       |   |                                                        |
|                   |               |                                | AlENÇ          | AC CONTRIBU                                      | in res: Ju esiu disp | Shiver o ArtiCATIVO, I             | WARDAIS EI                                     |                                       |   |                                                        |
|                   |               |                                |                |                                                  | GEFIS - Gerê         | dialmente,<br>acia de Físcalização |                                                |                                       |   |                                                        |
|                   |               |                                |                |                                                  | CLIQUE               | E SAIBA MAIS                       |                                                |                                       |   |                                                        |
|                   |               |                                |                |                                                  | • •                  |                                    |                                                |                                       |   |                                                        |
| s                 | Serviços I    | Públicos                       |                |                                                  |                      |                                    |                                                |                                       |   | ()                                                     |
|                   |               | onsulta<br>ternamento<br>Notas |                | Consulta<br>Ordem de<br>Serviço                  | E                    | Consulta<br>Certidão<br>Negativa   | ₽                                              | Impressão<br>de DARE<br>Serviços ADM. | ¢ | Parcelamento<br>IPVA                                   |
|                   | 1.21          | PEEIS                          |                | Dare                                             | Д                    | Impressão                          |                                                | Consulta<br>Pagamento                 | Ę | Impressão                                              |

Será exibida uma tela com explicações gerais sobre o REFIS, na aba superior, há a opção "Adesão":

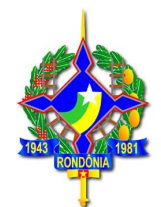

| Webmail > Mapa do Site > Fale Conosco                                                                                                    |
|----------------------------------------------------------------------------------------------------|
| E SEFIN Generado Estado de Finanças Outras secretarias - Digite sua busca Q Portal do Contribuinte                                                                                                    |
| Página Inicial Institucional - Legislação - Downloads Notícias Fale Conosco Acesso a informação - Denúncia Eletrônica                                                                                                    |
| REFIS                                                                                                    |
| Sobre Benefiros <u>Adesão</u> egisloção                                                                                                    |
|                                                                                                    |
| Sobre                                                                                                    |
| Informações gerais sobre o Programa de Regularização Fiscal de Rondônia - REFIS/RO                                                                                                    |
| Está em vigor a Lei nº 3835/2016 que instituiu o Programa de Regularização Fiscal de Rondônia - REFIS/RO, para<br>recuperação de créditos tributários relacionados com o ICMS, IPVA e ITCD cujos fatos geradores tenham ocorrido até 31 de<br>dezembro de 2014. O programa concede benefícios para pagamento de multa punitiva, moratórta e juros de mora para<br>pagamentos à vista e parcelados em até 120 meses para debitos constituídos ou não, inclusive os espontaneamente<br>denunciados pelo contribuinte, inscritos ou não em divida ativa, ainda que ajuizados. |
|                                                                                                    |
| Benefícios                                                                                                    |
| Consulte os benefícios oferecidos pelo REFIS                                                                                                    |
|                                                                                                    |

Ao clicar nessa opção, será demonstrada a tela a seguir, que tem o link direto para a impressão do DARE (Pagamento à vista de ICMS – área pública).

| ÷ | $\rightarrow$ | C | f | A https://ww | w.sefin.ro.gov.br/conteudo.jsp?idCategoria=573# |
|---|---------------|---|---|--------------|-------------------------------------------------|
|---|---------------|---|---|--------------|-------------------------------------------------|

#### Prazo para adesão

A parcela única ou primeira parcela deve ser paga até 31/10/2016 (a simples emissão do DARE não configura a adesão, somente por meio do seu pagamento).

#### Forma de adesão ao programa

IPVA: Para efetuar o parcelamento o contribuinte deverá acessar a área pública do portal do contribuinte, escolher a opção "Parcelamento REFIS", após escolher "Parcelamento IPVA" ou "Re-parcelamento IPVA" para o caso de débitos que já tenham sido objeto de parcelamento anterior e estejam inadimplentes. Em seguida digitar o nº do RENAVAM do veículo. Os eventuais débitos relacionados à dívida ativa serão demonstrados e será possível fazer a simulação ou geração, também, do parcelamento da Certidão de Dívida Ativa (CDA); Para o caso de pagamento à vista o contribuinte deverá acessar a área pública do portal do contribuinte, escolher a opção "Impressão IPVA", digitar o renavam e imprimir os Dares de cada débito em aberto. Os Dares impressos com o benefício do REFIS possuem essa informações no campo "Informações Complementares' Links para Adesão Parcelamento de IPVA Pagamento à vista de IPVA ICMS: O parcelamento deverá ser realizado pelo contribuinte ou pelo seu contador por meio do acesso ao Portal do Contribuinte com sua senha pessoal, escolhendo a opção "PARCELAMENTO REFIS". Os eventuais débitos relacionados à dívida ativa serão demonstrados e será possível fazer a simulação ou geração do parcelamento da Certidão de Dívida Ativa (CDA). Para pagamento à vista o contribuinte ou seu contador deverá imprimir a guia com os benefícios do REFIS por meio por meio do acesso ao Portal do Contribuinte com sua senha pessoal ou acessar a área pública do portal e escolher a opção "impressão pelo número da guia" – número do lançamento ou "impressão pelo nº complemento", que varia conforme o débito (auto de infração ou certidão de dívida ativa, por exemplo). Links para Adesão Parcelamento de ICMS (Portal do Contribuinte):

Links para Adesão: Parcelamento de ICMS (Portal do Contribuinte); Pagamento à vista de ICMS (Área Pública) ITCD: Para efetuar o parcelamento o contribuinte deverá acessar a área pública do portal do contribuinte. escolher a opcão

Será demonstrada a tela para impressão de DARE. O contribuinte ou seu contador poderá escolher a opção "impressão pelo número da guia", que corresponde ao número

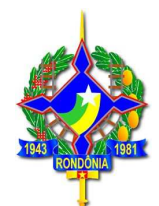

do lançamento ou a opção "impressão pelo n° complemento", que varia conforme o débito (auto de infração ou certidão de dívida ativa, por exemplo).

| ← → C ń 🔒 | https://portalcontribuinte.sefin.ro.gov.br/Publico/impressao_DarePublico.jsp#fragment-2                                                                                                    |
|-----------|----------------------------------------------------------------------------------------------------|
|           | Portal do<br>Contribuinte<br>RONDÓNIA Secretaria de Estado<br>Login                                                                                                    |
|           | IMPRESSÃO DE DARE                                                                                                    |
|           | Impressão pelo Nº da guia<br>Número do<br>Complemento/Renavam:<br>Seu IP;<br>172-22.0.13<br>Consultar                                                                                                    |
|           | ATENÇÃO CONTRIBUINTE<br>"Para obtenção do desconto à vista, nos termos da Lei nº 3835 de 27/06/2016 (REFIS/RO), da multa referente ao<br>auto de infração, primeiramente deverá ser pago, à vista, o imposto eventualmente lançado referente a esse auto<br>(art. 3º, \$1º e 2º da Lei 3835/2016)."              |
|           | "Para impressão de DARE referente a auto de infração, escolha a opção/aba "impressão pelo número do<br>complemento" e digite o nº do auto de infração. Caso o auto de infração tenha imposto e multa, serão<br>demonstradas as duas quias a recolher basta escolher as quias deseladas e a data para nagamento " |

Ao digitar o número do complemento, por exemplo, será demonstrada a tela, com os lançamentos referentes ao complemento. Ao clicar em emitir será demonstrado o DARE, conforme a seguir. No corpo do DARE constará a observação de que de trata de DARE emitido com os benéficos da Lei 3835/2016, REFIS/RO.

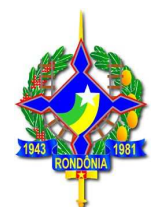

|                                                                                                    |                                                   |                                                                                                    |                                                                         | chronic                                                                                                    |                                                                                                    |                                                                                                    |
|----------------------------------------------------------------------------------------------------|---------------------------------------------------|----------------------------------------------------------------------------------------------------|-------------------------------------------------------------------------|----------------------------------------------------------------------------------------------------|----------------------------------------------------------------------------------------------------|----------------------------------------------------------------------------------------------------|
| https://p                                                                                                    | ortalcor                                          | ntribuinte.sefin.ro.g                                                                                                    | gov.br                                                                  | /Publico/DarePublico                                                                                           | o.jsp?NuLancam                                                                                                    | ento=2014060                                                                                                    |
| <i>d</i> ha                                                                                                    | GOVER                                             | RNO DO ESTADO DE E                                                                                                    | RONDÔ                                                                   | NIA                                                                                                    | 01-№ Documento                                                                                                    | 2014                                                                                                    |
| 20                                                                                                    | COORI                                             | DENADORIA DA RECH                                                                                                    | 02-Inscrição Estadual<br>CPF/CNPJ                                       | 0000000                                                                                                    |                                                                                                    |                                                                                                    |
| RONDÔNIA<br>Governo do Estado                                                                                    | Docume<br>DARE                                    | 03-Complemento da<br>Identificação                                                                                                    | 20142900                                                                |                                                                                                    |                                                                                                    |                                                                                                    |
| Nome / Contribuin                                                                                                | ite:                                              |                                                                                                    | 04-Mês/Ano<br>Referência                                                | 03/2014                                                                                                    |                                                                                                    |                                                                                                    |
| Indereço:                                                                                                    |                                                   | 05 -Data Vencimento                                                                                                    | 01/03/2014                                                              |                                                                                                    |                                                                                                    |                                                                                                    |
| Munícipio:                                                                                                    |                                                   | 06-Código da Receita                                                                                                    | 1823                                                                    |                                                                                                    |                                                                                                    |                                                                                                    |
| ŒP                                                                                                    | UF                                                | DDD/TELEFONE                                                                                                    | J                                                                       | MATRICULA DO SERVIDOR                                                                                          | 07-Número da Parcela                                                                                                    | 00                                                                                                    |
| n formações Comp                                                                                                 | lementares:                                       | 11/07/2016                                                                                                    |                                                                         |                                                                                                    | 08-Código Municipio                                                                                                    | 510760                                                                                                    |
|                                                                                                    |                                                   |                                                                                                    |                                                                         |                                                                                                    | 09-Valor Principal                                                                                                    | 2.887,23                                                                                                    |
| DARE REFIG                                                                                                    | Toi nº 2 º                                        | 25 27/06/16 0 0555                                                                                                    | anto                                                                    |                                                                                                    | 10-Valor Multa                                                                                                    | 0,00                                                                                                    |
| la 1º parcela c                                                                                                  | u guia a v                                        | vista configura adesão,                                                                                                    | ento                                                                    |                                                                                                    | 11-Valor Juros                                                                                                    | 41.86                                                                                                    |
| reconhecimen<br>administrativa                                                                                   | to e desis                                        | tencia de ações<br>ciais relativas aos débito                                                                                                | 05                                                                      |                                                                                                    | 12-Outros Acréscimos                                                                                                    | 0.00                                                                                                    |
| DARE CALCI                                                                                                    | ULADO P.                                          | AD A DACAMENTO ATI                                                                                                    | 12.11.                                                                  | -,                                                                                                    |                                                                                                    |                                                                                                    |
| 8567                                                                                                    | 70000029                                          | 7 290900221166 1931                                                                                                    | E O DIA<br>4060001                                                      | 11/07/2016<br>19 095800182305                                                                                  | Autenticação mecâ                                                                                                    | 2.929,09<br>nica / Via Banco                                                                                     |
| 856                                                                                                    | 70000029                                          | 7 290900221166 1931                                                                                                    | E O DIA<br>4060001                                                      | 11/07/2016<br>19 095800182305                                                                                  | Autenticação mecâ                                                                                                    | 2.929,09<br>nica / Via Banco                                                                                     |
| 856                                                                                                    | 70000029                                          | 290900221166 1931-                                                                                                    | E O DIA<br>4060001                                                      | 11/07/2016<br>19 095800182305<br>                                                                              | 13-Valor Iotal       Autenticação mecâ       .       .       01-№ Documento                                                                                                    | 2.929,09<br>nica / Via Banco                                                                                     |
| 856 <sup>°</sup>                                                                                                 | GOVER<br>SECRE<br>COORI                           | RNO DO ESTADO DE F<br>TARIA DE ESTADO DE F                                                                                                   | E O DIA<br>4060000<br>RONDÔ<br>DE FINA<br>EITA ES                       | 11/07/2016<br>19 095800182305<br>                                                                              | 13-Valor Iotal       Autenticação mecâ       .       01-N° Documento       02-Inscrição Estadual<br>CPF/CNPJ                                                                                                    | 2.929,09<br>nica / Via Banco                                                                                     |
| 856'                                                                                                    | GOVER<br>SECRE<br>COORI<br>Documo<br>DARE         | RNO DO ESTADO DE F<br>TARIA DE ESTADO DE F<br>TARIA DE ESTADO DE F<br>DENADORIA DA RECE<br>ento de Arrecadação de                            | E O DIA<br>4060001                                                      | 11/07/2016<br>19 095800182305<br>                                                                              | 13-Valor Iotal       Autenticação mecâ       .       01-№ Documento       02-Inscrição Estadual       CPF/CNPJ       03-Guplemento da       Identificação                                                                                                    | 2.929,09<br>nica / Via Banco<br>0000000<br>20142900                                                              |
| 856'<br>Million<br>Rondônia<br>Governo do Estado<br>Nome / Contribuin                                            | GOVER<br>SECRE<br>COORI<br>Docume<br>DARE         | RNO DO ESTADO DE F<br>TARIA DE ESTADO DE F<br>TARIA DE ESTADO DE F<br>DENADORIA DA RECI<br>ento de Arrecadação de                            | E O DIA<br>4060001                                                      | 11/07/2016<br>19 095800182305<br>                                                                              | 01-N° Documento<br>02-Inscrição Estadual<br>CPF/CNPJ<br>03-Complemento da<br>Identificação<br>04-Mês Ano<br>Referência                                                                                                    | 2.929,09<br>nica / Via Banco<br>0000000<br>20142900<br>03/2014                                                   |
| 856'<br>Entropy of the stade<br>Rondônia<br>Governo do Estado<br>Nome / Contribuin<br>Endereço:                  | GOVEF<br>SECRE<br>COORI<br>Docume<br>DARE         | RNO DO ESTADO DE F<br>TARIA DE ESTADO DE F<br>TARIA DE ESTADO DE F<br>DENADORIA DA RECE<br>ento de Arrecadação de                            | E O DIA<br>4060001<br>IIIIIIIIIIIIIIIIIIIIIIIIIIIIIIIII                 | 11/07/2016<br>19 095800182305<br>                                                                              | 13-Valor Iotal         Autenticação mecâ         .         01-№ Documento         02-Inscrição Estadual         CPF/CNPJ         03-Complemento da         Identificação         04-Mês/Ano         Referência         05 -Data Vencimento                                                                                                    | 2.929,09<br>nica / Via Banco<br>0000000<br>20142900<br>03/2014<br>01/03/2014                                     |
| 856'<br>Recondência<br>Governo do Estado<br>Nome / Contribuin<br>Endereço:<br>Viunicipio:                        | GOVER<br>SECRE<br>COORI<br>Docume<br>DARE         | RNO DO ESTADO DE H<br>TARIA DE ESTADO DE H<br>TARIA DE ESTADO DE H<br>DENADORIA DA RECH<br>ento de Arrecadação de                            | E O DIA<br>406000<br>RONDÔ<br>DE FINA<br>EITA ES<br>e Receita           | 11/07/2016<br>19 095800182305<br>                                                                              | 01-N° Documento<br>02-Inscrição Estadual<br>CPF (CNPJ<br>03-Complemento da<br>Identificação<br>04-Més/Ano<br>Referência<br>05 -Data Vencimento<br>06-Código da Receita                                                                                                    | 2.929,09<br>nica / Via Banco<br>0000000<br>20142900<br>03/2014<br>01/03/2014<br>1823                             |
| 856'<br>RONDÔNIA<br>Governo do Estado<br>Nome / Contribuin<br>Endereço:<br>Municipio:<br>CEP                     | GOVER<br>SECRE<br>COORI<br>Docume<br>DARE<br>ste: | RNO DO ESTADO DE F<br>TARIA DE ESTADO DE F<br>TARIA DE ESTADO DE F<br>TARIA DE ATRECA<br>ento de Arrecadação de                              | E O DIA<br>4060001<br>W W W<br>RONDÔ<br>DE FINA<br>EITA ES<br>e Receit: | 11/07/2016<br>19 095800182305<br>Corte aqui                                                                    | 13-Valor Iotal         Autenticação mecâ         .         01-№ Documento         02-Inscrição Estadual         CPF/CNPJ         03-Complemento da         Identificação         04-Mês/Ano         Referência         05 -Data Vencimento         06-Código da Receita         07-Número da Parcela                                                         | 2.929,09<br>nica / Via Banco<br>0000000<br>20142900<br>03/2014<br>01/03/2014<br>1823<br>00                       |
| 856'<br>RONDÔNIA<br>Governo do Estado<br>Nome / Contribuin<br>Endereço:<br>Municipio:<br>CEP<br>informações Comp | GOVEH<br>SECRE<br>COORI<br>Docume<br>DARE<br>ate: | RNO DO ESTADO DE F<br>TARIA DE ESTADO DE F<br>TARIA DE ESTADO D<br>DENADORIA DA RECH<br>ento de Arrecadação de<br>DDD/TELEFONE<br>11/07/2016 | E O DIA<br>4060001<br>RONDÔ<br>DE FINA<br>EITA ES<br>e Receita          | 11/07/2016<br>19 095800182305<br>                                                                              | 13-Valor Iotal         Autenticação mecá         .         01-№ Documento         02-Inscrição Estadual         CPF (CNPJ         03-Complemento da         Identificação         04-Mês/Ano         Referência         05 -Data Vencimento         06-Código da Receita         07-2vimero da Parcela         08-Código Município                           | 2.929,09<br>nica / Via Banco<br>0000000<br>20142900<br>03/2014<br>01/03/2014<br>1823<br>00<br>510760             |
| 856'<br>RONDÔNIA<br>Governo do Estado<br>Nome / Contribuin<br>Endereço:<br>Municipio:<br>CEP<br>Informações Comp | GOVER<br>SECRE<br>COORI<br>Docume<br>DARE<br>ate: | RNO DO ESTADO DE F<br>TARIA DE ESTADO DE F<br>TARIA DE ESTADO DE F<br>DDD/TELEFONE<br>11/07/2016                                             | E O DIA<br>406000<br>RONDÔ<br>DE FINA<br>EITA ES<br>e Receit:           | 11/07/2016<br>19 095800182305<br>Corte aqui<br>NIA<br>NÇAS<br>STADUAL<br>as Estaduais<br>MATRICULA DO SERVIDOR | 13-Valor Iotal         Autenticação mecá         .         01-N° Documento         02-Inscrição Estadual         CPF/CNPJ         03-Complemento da         Identificação         04-Mês/Ano         Referência         05 -Data Vencimento         06-Código da Receita         07-Número da Parcela         08-Código Município         09-Valor Principal | 2.929,09<br>nica / Via Banco<br>0000000<br>20142900<br>03/2014<br>01/03/2014<br>1823<br>00<br>510760<br>2.887,23 |

### 4.1.2. Pagamento à vista de saldo de parcelamento de ICMS

Se o contribuinte quiser quitar à vista um **saldo de parcelamento de ICMS cancelado**, ainda que de dívida ativa, deverá acessar o portal do contribuinte, na área restrita, por meio de senha de acesso pessoal, e clicar no ícone "PARCELAMENTO REFIS" e, após, escolher a opção "REPARCELAMENTO", digitando o número do parcelamento

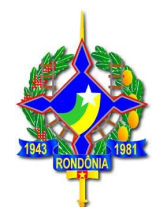

rescindido. Ao ser demonstrada a quantidade de parcelas, deverá ser escolhida a opção "01" parcela. Assim procedendo, os descontos para pagamento à vista serão devidamente aplicados.

Segue simulação para geração de DARE à vista para quitação de um saldo de parcelamento:

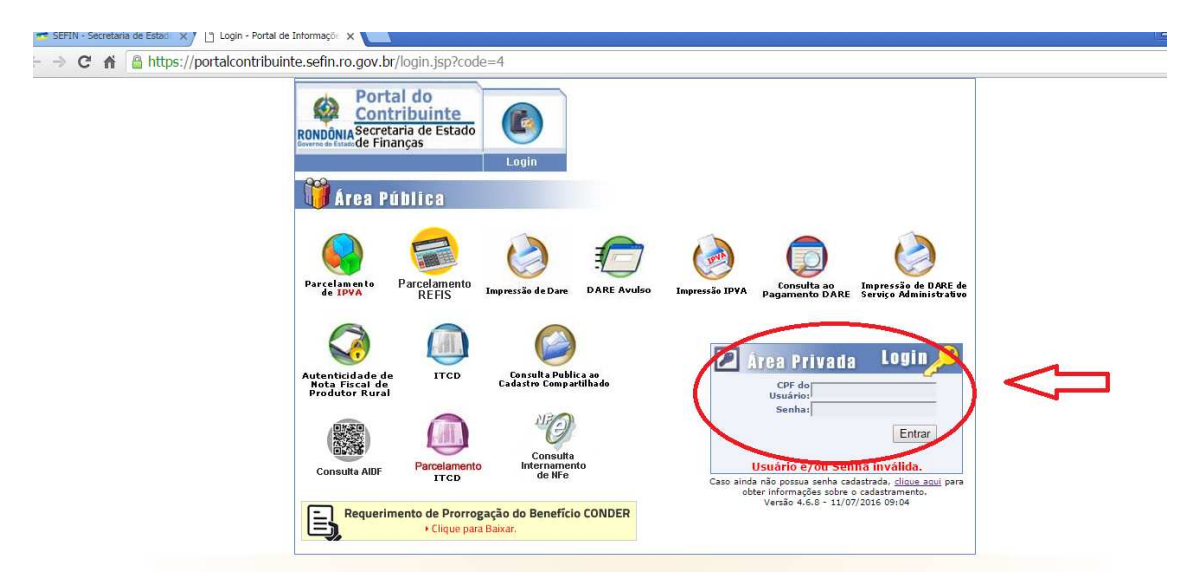

No final da página, está o ícone "Parcelamento REFIS":

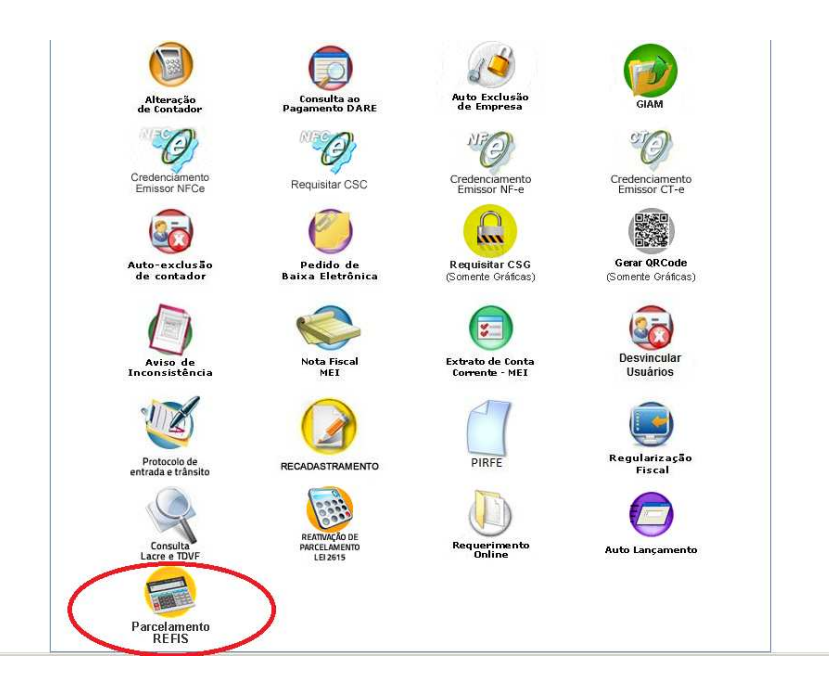

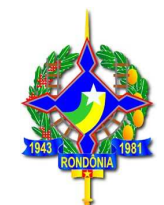

| RONDONA Secretaria de Estado                                  |                                                                                        |                     |                |        |  |
|---------------------------------------------------------------|----------------------------------------------------------------------------------------|---------------------|----------------|--------|--|
|                                                               | Todos os Serviços Conta Cor                                                            | rente Alterar Senha | Ficha Cadastra | I Sair |  |
|                                                               | Parcelamento de ICME ® Re-Par                                                          | rcelamento          |                |        |  |
|                                                               | Número Parcelamento:                                                                   |                     |                |        |  |
| Inscrição Estadua                                             | Número Parcelamento:                                                                   |                     |                | ¥      |  |
| Inscrição Estadual<br>Data do Pagamento o<br>Primeiro Parcela | Número Parcelamento:<br>2 0000000<br>Simulação O Geração<br>11/07/2016 ex. (Dia/Més/A) | no)                 |                | Ŧ      |  |

Após informar o número do parcelamento, o débito será demonstrado, com os valores atualizados, sem desconto, conforme tela abaixo:

| 🤞 📕 🏷 🤭 Se            | m título - Paint             |                                                               |                                                  |                                          |                                                    |                                    |               |                           |      |              |
|-----------------------|------------------------------|---------------------------------------------------------------|--------------------------------------------------|------------------------------------------|----------------------------------------------------|------------------------------------|---------------|---------------------------|------|--------------|
| Home Exi              | ibir                         |                                                               |                                                  |                                          |                                                    |                                    |               |                           |      |              |
| Colar Se              | It Cortar                    |                                                               |                                                  | Contorn<br>→ K Preenchil<br>→ →          | mento -<br>Tamanho                                 | Cor Cor 2                          |               | Edital cores              |      |              |
| Area de Transferência | Imagem                       | Ferramentas                                                   | Fo                                               | rmas                                     | 11                                                 |                                    |               | Cores                     | - 17 |              |
| SEFIN - Secretaria d  | le Estadi 🗙 🔨 🤧 SEFIN - Secr | etaria de Estadi 🗙 y 🎦 Portal de                              | Contribuinte [ por                               | ×                                        |                                                    |                                    |               |                           |      | - <u>-</u> - |
| ← → C fi 6            | https://portalcontrib        | uinte.sefin.ro.gov.br/app                                     | /refis/6/form.                                   | .jsp                                     |                                                    |                                    |               |                           |      |              |
|                       |                              | RONDÔNIA Secretari<br>RONDÔNIA Secretari<br>de Finan          | do<br>buinte<br>a de Estado<br>as                | Todos os Serv                            | iços Conta Corr                                    | ente Altera                        | or Senha Fi   | cha Cadastral Sair        |      |              |
|                       |                              |                                                               |                                                  |                                          |                                                    |                                    |               | PARCELAMENTO REFIS/RO     |      |              |
|                       |                              | Inscrição Estadual                                            |                                                  |                                          |                                                    |                                    | Identificação |                           |      |              |
|                       |                              | 00000<br>Nome/Razão Socia                                     |                                                  |                                          |                                                    |                                    |               |                           |      |              |
|                       |                              | ATENÇÃO CONTRI<br>"Ao optar pelo parce<br>sendo permitido o p | BUINTE<br>lamento do impos<br>igamento à vista s | to referente a auto<br>somente da multa. | de infração, a multa e<br>(Art. 3º \$1º e 2º da Li | ventualmente la<br>si 3835/2016)." | inçada também | deverá ser parcelada, não |      |              |
|                       |                              | GP/Agrupável                                                  | Receita D                                        | ata Venc. Pri                            | ncipal Multa                                       | Juros                              | Total         | Guia/Parcela              |      |              |
|                       |                              | 05/N                                                          | 5131 1                                           | 0/01/2015 76                             | 30,29 25238,21                                     | 152469,98                          | 254238,48     | 20150400003939/00         |      |              |
|                       |                              | Confirmar                                                     | Voltar                                           |                                          |                                                    |                                    |               |                           |      |              |
|                       |                              | L                                                             |                                                  |                                          |                                                    |                                    |               |                           |      |              |
| •                     |                              |                                                               |                                                  |                                          |                                                    |                                    |               |                           |      |              |
| + 509, 274px          | 10                           | 10 1440 × 860px                                               |                                                  |                                          |                                                    |                                    |               |                           |      | 100% 🕞 —— 🛏  |

Ao clicar em "Confirmar"será apresentada a tela a seguir em que é possível verificar a origem do débito (guia e complemento).

Ao escolher a opção "Alterar"é possível alterar a quantidade de parcelas. Neste caso, pretendendo pagar o saldo do parcelamento, basta escolher a opção "1 parcela", após escolher a opção "Recalcular", que atualizará o valor devido já aplicados os descontos do REFIS.

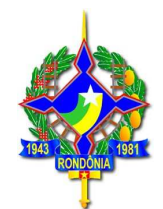

| SEFIN - Secretaria de Estadi 🗙 🕒 Portal do Contribuinte ( port 🗙  | 1                       |            |             |                 |                       |                   | A — @ X |
|-------------------------------------------------------------------|-------------------------|------------|-------------|-----------------|-----------------------|-------------------|---------|
| ← → C f  la https://portalcontribuinte.sefin.ro.gov.              | br/app/refis/6          | /form.jsp  |             |                 |                       |                   | ☆ 🔳     |
| RONDONIA                                                          | ortal do<br>Alterar Par | rcelamento | ,           |                 | - ) -                 | ×                 |         |
|                                                                   | Valor Origina           | al         | Valor Atua  | lizado          | Data Atualização      | GOBI DE OLIVEIRA  |         |
|                                                                   | 76530,29                |            | 76530,29    |                 | 11/07/2016            | ELAMENTO REFIS/RO |         |
| Inscrição Estad<br>ocoococos<br>Nome / Razão S<br>Schaatin Ericos | Parcelas (Ma            | aximo: 60) |             |                 |                       |                   |         |
|                                                                   | 1                       |            | •           |                 |                       |                   |         |
| ATENÇÃO CON<br>"Ao optar pelo                                     | -                       |            |             |                 |                       | não sendo         |         |
| permitido o pag                                                   |                         | Total      | Total REFIS | Parcela Inicial | Parc. Vincendas (R\$) |                   |         |
|                                                                   | Tributo                 | 76530,29   | 76530,29    | 76530,29        | 0,00                  |                   |         |
| GP Parc/I                                                         | Multa                   | 25238.21   | 1261.91     | 1261.91         | 0.00                  |                   |         |
| 05 60/60                                                          | Juros                   | 152469,98  | 7623,49     | 7623,49         | 0,00                  | stratīvo          |         |
|                                                                   | Acréscimos              | 0,00       | 0,00        | 0,00            | 0,00                  |                   |         |
| Voltar                                                            | Total                   | 254238,48  | 85415,69    | 85415,69        | 0,00                  |                   |         |
|                                                                   |                         |            |             |                 |                       |                   |         |
|                                                                   |                         |            |             | Fechar          | Recalcular Finalizar  |                   |         |
|                                                                   | _                       |            |             |                 | _                     |                   |         |
|                                                                   |                         |            |             |                 |                       |                   |         |
|                                                                   |                         |            |             |                 |                       |                   |         |
|                                                                   |                         |            |             |                 |                       |                   |         |
|                                                                   |                         |            |             |                 |                       |                   |         |
|                                                                   |                         |            |             |                 |                       |                   |         |
| 🎢 Tiniciar 👔 🧱 🛐 🔯                                                | <b>E</b>                | <u></u>    |             |                 |                       | PT                | \$      |

**Atenção**: A opção "Impressão de DARE" para pagamento à vista de um saldo de parcelamento **não** emite a guia com os benefícios do REFIS/RO.

## 4.1.3 Pagamento à vista de auto de infração de ICMS

Nos casos de autos de infração com lançamento de imposto e multa, a modalidade de pagamento (à vista ou parcelado) escolhida para o pagamento do **imposto** determina a modalidade de pagamento da multa.

Desta forma, **não é permitido parcelar o imposto e pagar a multa à vista** com os benefícios da Lei 3835/2016.

Os DAREs de auto de infração podem ser emitidos por meio da página da SEFIN na internet, escolhendo a opção "IMPRESSÃO DE DARE" disponível na área pública, escolhendo a opção "Impressão pelo número do complemento" e digitando o número do auto de infração. Neste caso, serão demonstradas as duas guias referentes a este auto: imposto, caso existente, e a multa punitiva. O DARE do imposto será demonstrado já com os descontos do REFIS/RO. Contudo, caso o imposto referente a esse auto de

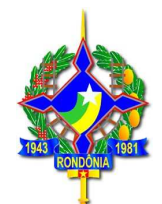

infração ainda não tenha sido pago, o DARE da multa será impresso sem desconto. Atenção: Apenas após o pagamento <u>à vista</u> do imposto, e baixa no sistema da SEFIN, é que a guia da multa será disponibilizada para pagamento à vista com os benefícios da Lei 3835/2016. O mesmo se aplica para dívida ativa, cuja origem é um auto de infração.

### 4.1.4 Pagamento à vista de IPVA

Os débitos de IPVA podem ser impressos por meio da página da SEFIN na internet (<u>www.sefin.ro.gov.br</u>). Na tela inicial, o contribuinte deve clicar no link "REFIS", disponível em "Serviços Públicos", conforme tela abaixo:

| E -> C 🏦 🖀 https://www.sefin.ro.gov.br                                     |                                                                                                    |
|----------------------------------------------------------------------------|----------------------------------------------------------------------------------------------------|
| = SE SE SER Commode Editor de Randonia<br>Secretaria de Estado de Finanças | Vletumai ) Mapa do Ste ) Fale Cenesco )<br>Outras secretorios v Digite suo busco Q APortal do Contribuinte |
| Página Inicial Institucional - Legislação - Downloads Notícias Fale Conosc | <ul> <li>Acesso a informação - Denúncia Eletrônica</li> </ul>                                              |
| SIMPLES NACIONAL                                                           | DeSTDA                                                                                                    |
| ATENÇÃO CONTRIBUINTES: Já está disponíve                                   | I O APLICATIVO, MANUAIS E INFORMATIVOS                                                                     |
| Cordialm<br>GEFIS - Gerência                                               | ente,<br>Je Fiscalização                                                                                   |
|                                                                            | IBA MAIS                                                                                                   |
| • • • •                                                                    | • •                                                                                                    |
| Serviços Públicos                                                          | $\langle \langle \rangle \rangle$                                                                          |
| Consulta<br>Internamento<br>de Notas                                       | nsulta<br>rtidão<br>gativa                                                                                 |
|                                                                            | pressão Consulta Paramento Impressão                                                                       |

Será exibida uma tela com explicações gerais sobre o REFIS, na aba superior, há a opção "Adesão":

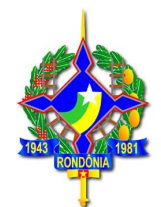

|                                                                                                    | Webmail | Mapa do Site > Fale Conosco > |
|----------------------------------------------------------------------------------------------------|---------|-------------------------------|
| E SEFIN Governos de Estado de Finanças Outros secretarios - Digite suo busc                                                                                                    | - Q     | Portal do Contribuinte        |
| Página Inicial Institucional - Legislação - Downloads Notícias Fale Conosco Acesso a informação - Denúncia Eletrâ                                                                                                    | nica    |                               |
| REFIS                                                                                                    |         |                               |
| Sobre Benefiros <u>Adesão</u> egislação                                                                                                    |         |                               |
|                                                                                                    |         |                               |
| Sobre                                                                                                    |         |                               |
| Informações gerais sobre o Programa de Regularização Fiscal de Rondônia - REFIS/RO                                                                                                    |         |                               |
| Está em vigor a Lei nº 3835/2016 que instituiu o Programa de Regularização Fiscal de Rondônia - REFIS/RO, para<br>recuperação de créditos tributários relacionados com o ICMS, IPVA e ITCD cujos fatos geradores tenham ocomido até 31 de<br>dezembro de 2014. O programa concede beneficios para pagamento de multa puntitva, moratória e juros de mora para<br>pagamentos à vista e parcelados em até 120 meses para debitos constituídos ou não, inclusive os espontaneamente<br>denunciados pelo contribuinte, inscritos ou não em divida ativa, ainda que ajuizados. |         |                               |
| Benefícios                                                                                                    |         |                               |
| Consulte os beneficios oferecidos pelo REFIS                                                                                                    |         |                               |
|                                                                                                    |         |                               |

Ao clicar nessa opção, será demonstrada a tela a seguir, que tem o link direto para a impressão do DARE (Pagamento à vista de IPVA).

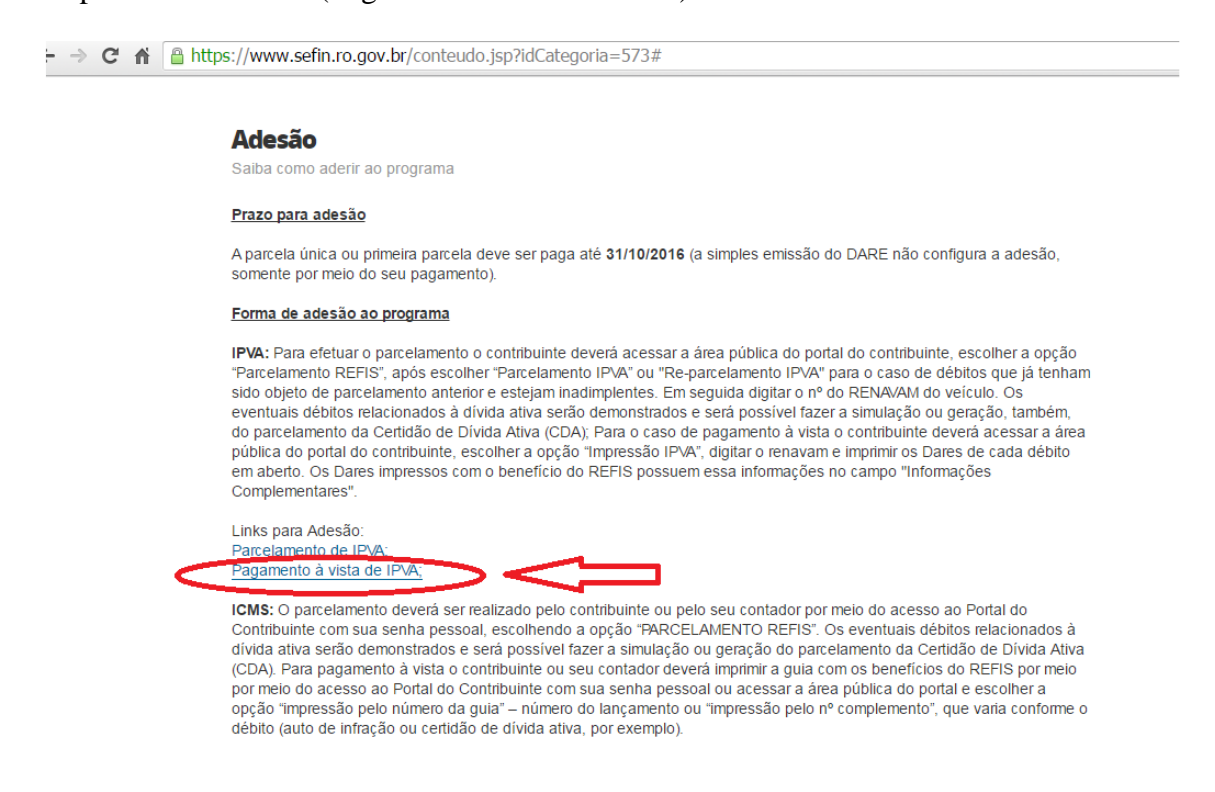

Será demonstrada a tela seguir para digitação do número do RENAVAM do veículo

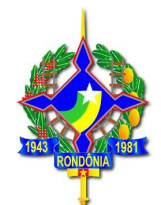

| SEFIN - Secretaria de Estad          | VA-COI X 🔁                                                                                                    | 8 - 0 |
|--------------------------------------|----------------------------------------------------------------------------------------------------|-------|
| ← → C 🏦 🔓 https://portalcontribuinte | .sefin.ro.gov.br/Publico/ConsultaRenavam.jsp                                                                                                 | q     |
|                                      | Portal do<br>Contribuinte<br>RONDANAS<br>de Finanças<br>Login<br>PAGAMENTO DE IPVA - CONSULTA RENAVAM<br>Seu IP: 172.223<br>Consulta Renavam |       |

Ao digitar o número do complemento (RENAVAM) será demonstrada a tela, com os lançamentos referentes ao complemento.

| de Estado de Finanç                   | as                                |                                            |                                      |                                            |                                         |                                                      |       |
|---------------------------------------|-----------------------------------|--------------------------------------------|--------------------------------------|--------------------------------------------|-----------------------------------------|------------------------------------------------------|-------|
|                                       |                                   | Login                                      |                                      |                                            |                                         |                                                      |       |
| IPRESSÃO DE                           | DARE                              |                                            |                                      |                                            |                                         |                                                      |       |
| ÇÃO CONTRIBUIN<br>nento em cotas, apó | FE! Somente se<br>s a quitação da | erá possível a emis<br>s três cotas do IPV | isão do licencia<br>'A (art. 74 do R | mente anual do veío<br>IPVA, aprovado pelo | ulo após a quitaçã<br>o Dec. nº 9963/20 | io integral do IPVA. No c<br>02, acrescentado pelo D | aso o |
| .03.13)<br>OB                         | S: se optar po                    | or escolher uma o                          | lata posterior                       | a data limite do v                         | encimento será                          | cobrado juros!                                       |       |
| Complemento                           | Deverdor                          | № Guia                                     | Parcela                              | Valor Original                             | Data Venc.                              | Data Pagamento                                       | D     |
| 00'                                   |                                   | 201202                                     | 00                                   | 299,56                                     | 31/08/2012                              | 21/07/2016 •                                         | [Er   |
| 00                                    |                                   | 201202                                     | 01                                   | 99,85                                      | 31/08/2012                              | 21/07/2016 -                                         | [Er   |
| 00                                    |                                   | 201202                                     | 02                                   | 99,85                                      | 30/09/2012                              | 21/07/2016 •                                         | [Er   |
| 00                                    |                                   | 20120                                      | 03                                   | 99,86                                      | 30/10/2012                              | 21/07/2016 •                                         | [Er   |
| 00                                    |                                   | 20130:                                     | 00                                   | 286,21                                     | 31/08/2013                              | 21/07/2016 •                                         | [Er   |
| 00                                    |                                   | 201302                                     | 01                                   | 95,40                                      | 31/08/2013                              | 21/07/2016 -                                         | [Er   |
| 00                                    |                                   | 2013021                                    | 02                                   | 95,40                                      | 31/08/2013                              | 21/07/2016 ▼                                         | [Er   |
| 00                                    |                                   | 201302                                     | 03                                   | 95,41                                      | 31/08/2013                              | 21/07/2016 •                                         | [Er   |
| 00                                    |                                   | 201402                                     | 00                                   | 280,26                                     | 29/08/2014                              | 21/07/2016 ▼                                         | [Er   |
| 00                                    |                                   | 201402                                     | 01                                   | 93,42                                      | 29/08/2014                              | 21/07/2016 -                                         | [Er   |
| 00                                    |                                   | 201402                                     | 02                                   | 93,42                                      | 29/08/2014                              | 21/07/2016 •                                         | [Er   |
| 00                                    |                                   | 201402                                     | 03                                   | 93,42                                      | 29/08/2014                              | 21/07/2016 •                                         | [Er   |

No exemplo acima, o veículo em questão possui débitos de IPVA de 2012, 2013 e 2014. Para ficar em dia com seus débitos de IPVA deverá emitir as três guias referentes a **parcela 00 (cota única).** 

**Atenção**:as parcelas 01, 02 e 03 são as cotas. Para pagamento à vista do IPVA referente a um exercício, deverá ser emitida somente a parcela 00. Os DAREs referentes às parcelas 02 e 03 somente devem ser emitidos se a parcela 00 não for apresentada.

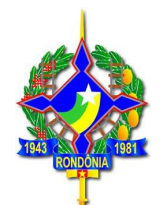

Ao clicar em emitir será demonstrado o DARE, conforme a seguir. No corpo do DARE constará a observação de que de trata de DARE emitido com os benéficos da Lei 3835/2016, REFIS/RO.

| ) Bem vindo ao Po                                                                                                    | ortal de Info             | ormações - SEFIN/CRE - G                      | Google Chrome             |                                    |                 |
|----------------------------------------------------------------------------------------------------|---------------------------|-----------------------------------------------|---------------------------|------------------------------------|-----------------|
| https://po                                                                                                    | rtalconti                 | ibuinte.sefin.ro.go                           | ov.br/Publico/DarePublico | o.jsp?NuLancame                    | ento=2012020    |
| ets.                                                                                                    | GOVERN                    | O DO ESTADO DE RO                             | ONDÔNIA                   | 01-№ Documento                     | 201202          |
| se a constante a constante a const | SECRET.                   | ARIA DE ESTADO DE<br>NADORIA DA RECEI         | FINANÇAS<br>ITA ESTADUAL  | 02-Inscrição Estadual<br>CPF/CNPJ  |                 |
| RONDÔNIA<br>Governo do Estado                                                                                                    | Document<br>DARE          | to de Arrecadação de I                        | Receitas Estaduais        | 03-Complemento da<br>Identificação | 00              |
| šome / Contribuinte                                                                                                    | E                         |                                               |                           | 04-Mês/Ano<br>Referência           | 01/2012         |
| Indereço:                                                                                                    |                           |                                               |                           | 05 -Data Vencimento                | 31/08/2012      |
| funicipio:                                                                                                    |                           |                                               |                           | 06-Código da Receita               | 2120            |
| I-PAKANA<br>EP U                                                                                                    | F                         | DDD/TELEFONE                                  | MATRICULA DO SERVIDOR     | 07-Número da Parcela               | 00              |
| 6900970 R.<br>nformações Comple                                                                                                    | O<br>mentares: 21         | /07/2016                                      |                           | 08-Código Municipio                | 110012          |
| -                                                                                                    |                           |                                               |                           | 09-Valor Principal                 | 390,19          |
|                                                                                                    |                           | 27/06/16 0                                    |                           | 10-Valor Multa                     | 3.90            |
| da 1º parcela ou                                                                                                    | ei n° 3.830<br>guia a vis | -27/06/16. O pagament<br>ta configura adesão, |                           | 11-Valor Juros                     | 0.16            |
|                                                                                                    | e desistêr                | icia de ações                                 |                           | 12-Outros Acréscimos               | 0.00            |
| DARE CALCUI                                                                                                    | LADO PAF                  | A PAGAMENTO ATE                               | O DIA 21/07/2016          | 13-Valor Total                     | 403.25          |
| 85620                                                                                                    | 0000045                   | 032500228161 203120                           |                           | Autenticação mecân                 | ica / Via Banco |
| da                                                                                                    | COVERN                    | O DO ESTADO DE RO                             | ONDÔNIA                   | 01-N° Documento                    |                 |
|                                                                                                    | SECRETA                   | ARIA DE ESTADO DE<br>NADORIA DA RECEI         | FINANÇAS                  | 02-Inscrição Estadual              | 20120200000047  |
| RONDÔNIA                                                                                                    | Document                  | to de Arrecadação de I                        | Receitas Estaduais        | 03-Complemento da<br>Identificação | 008113246       |
| Governo do Estado<br>Nome / Contribuinte                                                                                                    | DARE                      |                                               |                           | 04-Mês/Ano<br>Referência           | 01/2012         |
| HUMBERTO JOSE E<br>Endereco:                                                                                                    | 3. DE OLIVE               | RA                                            |                           | 05 -Data Vencimento                | 31/08/2012      |
| AV TRÁNSCONTIN<br>Munícipio:                                                                                                    | ENTAL , Nº 1              | 0,VILA JOTAO                                  |                           | 06-Código da Receita               | 2120            |
| I-PARÂNÁ<br>CEP U                                                                                                    | F                         | DDD/TELEFONE                                  | MATRICULA DO SERVIDOR     | 07-Número da Parcela               | 00              |
| 76900970 R.<br>Informações Comple                                                                                                    | O<br>mentares: 21         | /07/2016                                      |                           | 08-Código Municipio                | 110012          |
|                                                                                                    |                           |                                               |                           | 09-Valor Principal                 | 390.19          |
|                                                                                                    |                           |                                               |                           | 10-Valor Multa                     | ,               |

## 4.1.5 Pagamento à vista de ITCD:

Os débitos de ITCD podem ser impressos por meio da página da SEFIN na internet (<u>www.sefin.ro.gov.br</u>). Na tela inicial, o contribuinte deve clicar no link "REFIS", disponível em "Serviços Públicos", conforme tela abaixo:

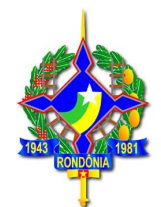

| ⊢ → C 🏦 🖀 https://www.sefin.ro.gov.br                                        |                                                                                                    |
|------------------------------------------------------------------------------|----------------------------------------------------------------------------------------------------|
| E SET SET Governo de Elabor de Fornávele<br>Secretaria de Estado de Finanças | Vebmail > Mape do Sta > Faie Conosco > Outras socretarias   Digite suo busco Q Portal do Contribuinte |
| Página Inicial Institucional - Legislação - Downloads Notícias Fale (        | conosco Acesso a informação - Denúncia Eletrônica                                                     |
|                                                                              | S DESTDA                                                                                              |
|                                                                              | auf al annata                                                                                         |
| GEFIS - Ge                                                                   | oralamente.<br>rência de Fiscalização                                                                 |
| cua                                                                          | UE E SAIBA MAIS                                                                                       |
| •                                                                            |                                                                                                    |
| Serviços Públicos                                                            | Consulta                                                                                              |
| Construamento<br>de Notas                                                    | Certidão<br>Negativa de DARE<br>Serviços ADM.                                                         |
|                                                                              | Impressão Consulta Impressão                                                                          |

Será exibida uma tela com explicações gerais sobre o REFIS, na aba superior, há a opção "Adesão":

| <ul> <li>C A https://www.sefin.ro.gov.br/conteudo.jsp?idCategoria=573#</li> </ul>                                                                                                    |                                                                                                    |
|----------------------------------------------------------------------------------------------------|----------------------------------------------------------------------------------------------------|
| E SEFIN Governo de Estado de Rondosa<br>Secretaria de Estado de Finanças                                                                                                    | Webmail) Maps do Stre) Fale Conosco )<br>Outras secretarias 👻 Digite sua busca 🔍 🖨 Partal do Contribuinte                                                         |
| Página Inicial Institucional - Legislação - Downloads Notícias Fale Conc                                                                                                    | isco Acesso a informação - Denúncia Eletrônica                                                                                                    |
|                                                                                                    | FIS                                                                                                    |
|                                                                                                    | Alegality                                                                                                    |
| Sobre<br>Informações gerais sobre o Programa de Regularização Fiscal de Rondônia - REI                                                                                                    | EIS/RO                                                                                                    |
| Está em vigor a Lei nº 3835/2016 que instituiu o Programa de Regularização Fiscal<br>recuperação de créditos inbutários relacionados com o ICMS, IPVA e ITCD cujos fa<br>dezembro de 2014. O programa concede benefícios para pagamento de muita pur<br>pagamentos à vista e parcelados em até 120 meses para debinos constituídos ou r<br>denunciados pelo contribuinte, inscritos ou não em divida ativa, ainda que ajuizado | de Rondônia - REFIS/RO, para<br>tos geradores tenham ocomdo <b>até 31 de</b><br>tittva, moratória e juros de mora para<br>ão, inclusive os espontaneamente<br>IS. |
| Beneficios<br>Consulte os beneficios oferecidos pelo REFIS<br>Beneficios                                                                                                    |                                                                                                    |

Ao clicar nessa opção, será demonstrada a tela a seguir, que tem o link direto para a impressão do DARE (Pagamento à vista de ITCD).

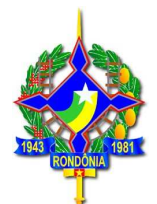

Complementares".

Links para Adesão: Parcelamento de IPVA; Pagamento à vista de IPVA;

ICMS: O parcelamento deverá ser realizado pelo contribuinte ou pelo seu contador por meio do acesso ao Portal do Contribuinte com sua senha pessoal, escolhendo a opção "PARCELAMENTO REFIS". Os eventuais débitos relacionados à dívida ativa serão demonstrados e será possível fazer a simulação ou geração do parcelamento da Certidão de Dívida Ativa (CDA). Para pagamento à vista o contribuinte ou seu contador deverá imprimir a guia com os benefícios do REFIS por meio por meio do acesso ao Portal do Contribuinte com sua senha pessoal ou acessar a área pública do portal e escolher a opção "impressão pelo número da guia" – número do lançamento ou "impressão pelo nº complemento", que varia conforme o débito (auto de infração ou certidão de dívida ativa, por exemplo).

Links para Adesão: Parcelamento de ICMS (Portal do Contribuinte); Pagamento à vista de ICMS (Área Pública);

ITCD: Para efetuar o parcelamento o contribuinte deverá acessar a área pública do portal do contribuinte, escolher a opção "Parcelamento REFIS", após escolher "Parcelamento ITCD" ou "Re-parcelamento ITCD" para o caso de débitos que já tenham sido objeto de parcelamento anterior e estejam inadimplentes. Em seguida digitar o nº do CPF ou nº da DIEF. Os eventuais débitos relacionados à divida ativa serão demonstrados e será possível fazer a simulação ou geração, também, do parcelamento da Certidão de Dívida Ativa (CDA); Para o caso de pagamento à vista o contribuinte deverá acessar a área pública do portal do contribuinte, escolher a opção "Impressão de DARE", digitar o nº do dare ou o nº do complemento que neste caso é o nº da DIEF. Os Dares impressos com o benefício do REFIS possuem essa informações no campo "Informações Complementares".

Links para Adesão: Parcelamento de ITCD: Pagamento à vista ITCD; Quaisquer dúvidas, entrar em contato com a Agência de Rendas de sua jurisdição

Será demonstrada a tela seguir. Deverá ser escolhida a opção "Impressão pelo número do complemento".

| ← → C ☆ https://portalcontribuinte. | sefin.ro.gov.br/Publico/impressao_DarePublico.jsp#fragment-2                                                                                                    |
|-------------------------------------|----------------------------------------------------------------------------------------------------|
|                                     | Portal do<br>Contribuinte<br>RONDONIA<br>Secretaria de Estado<br>Login                                                                                                    |
|                                     | IMPRESSÃO DE DARE                                                                                                    |
|                                     | Impressão pelo Nº da guia Impressão pelo Nº do Complemento<br>Complemento/Renavam:<br>Seu P:<br>172.22.0.13                                                                                                    |
|                                     | ATENÇÃO CONTRIBUINTE<br>"Para obtenção do desconto à vista, nos termos da Lei nº 3835 de 27/06/2016 (REFIS/RO), da multa referente ao<br>auto de infração, primeiramente deverá ser pago, à vista, o imposto eventualmente lançado referente a esse auto<br>(art. 3º, \$1º e 2º da Lei 3835/2016)."              |
|                                     | "Para impressão de DARE referente a auto de infração, escolha a opção/aba "impressão pelo número do<br>complemento" e digite o nº do auto de infração. Caso o auto de infração tenha imposto e multa, serão<br>demonstradas as duas quias a recolher basta escolher as quias deseiadas e a data para pagamento " |

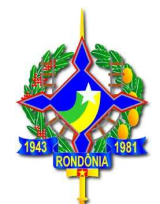

Em número do complemento verá ser informado o número da DIEF – Declaração de Informações Econômico Fiscais, que corresponde ao número do protocolo gerado quando do preenchimento da referida declaração no site da SEFIN.

Será demonstrada a tela a seguir com todos os lançamentos existentes referentes à DIEF informada. Devido ao fato de que os lançamentos de ITCD são gerados em nome de cada herdeiro, legatário ou donatário poderá haverá lançamentos com o mesmo complemento (DIEF), em CPFs distintos. O contribuinte deverá emitir o débito que deseja pagar, conforme seu CPF.

| RONDÔNIA Secr<br>Bowriede Edide de Fi               | r <b>tal do</b><br>ntribuinte<br>etaria de Estado<br>inanças     | Login                                                            |                                                         |                                                                        |                                                           |                                                                         |                       |
|-----------------------------------------------------|------------------------------------------------------------------|------------------------------------------------------------------|---------------------------------------------------------|------------------------------------------------------------------------|-----------------------------------------------------------|-------------------------------------------------------------------------|-----------------------|
| IMPRESSÃO                                           | DE DARE                                                          |                                                                  |                                                         |                                                                        |                                                           |                                                                         |                       |
| ATENÇÃO CONTRI<br>pagamento em cota<br>de 01.03.13) | IBUINTE! Somente s<br>is, após a quitação da<br>OBS: se optar po | erá possível a emis<br>os três cotas do IPV<br>or escolher uma o | são do licenci<br>A (art. 74 do<br><b>lata posterio</b> | amente anual do veíc<br>RIPVA, aprovado pelo<br>or a data limite do ve | ulo após a quitaçã<br>) Dec. nº 9963/20<br>encimento será | io integral do IPVA. No c<br>02, acrescentado pelo Di<br>cobrado juros! | aso de<br>ec. nº 17.5 |
| Compleme                                            | nto Deverdor                                                     | Nº Guia                                                          | Parcela                                                 | Valor Original                                                         | Data Venc.                                                | Data Pagamento                                                          | Dare                  |
| 20144200                                            | 593                                                              | 201405                                                           | 00                                                      | 3.270,00                                                               | 07/02/2014                                                | 21/07/2016 ▼                                                            | [Emitir]              |
| 20144200                                            | 593                                                              | 201405                                                           | 00                                                      | 654,00                                                                 | 07/02/2014                                                | 21/07/2016 -                                                            | [Emitir]              |
|                                                     |                                                                  | 201405                                                           | 00                                                      | 3,270,00                                                               | 07/02/2014                                                | 21/07/2016 *                                                            |                       |
| 20144200                                            | /56                                                              | 201403                                                           |                                                         | 51270700                                                               | 07/02/2014                                                | 21/01/2010                                                              | [Emitir]              |

### 4.1.6 Pagamento à vista de saldo de parcelamento de IPVA ou ITCD

Atenção: Caso o contribuinte queira pagar à vista um saldo de parcelamento de IPVA ou ITCD que se encontra cancelado por falta de pagamento, deverá acessar o link para acesso ao "REFIS" disponível no site da Sefin (www.sefin.ro.gov.br), clicar em "Adesão", escolher a opção "Parcelamento IPVA" ou "Parcelamento ITCD", de acordo com o imposto que queira pagar, e selecionar o tipo de parcelamento - "Reparcelamento IPVA" ou "Reparcelamento ITCD", conforme o caso, devendo digitar as seguintes informações:

- ✓ IPVA: RENAVAM do veículo e número do parcelamento que está cancelado;
- ✓ ITCD: número do CPF do contribuinte e número do parcelamento que estÁ cancelado;

Ao ser demonstrada a quantidade de parcelas possíveis, escolher a opção "01 parcela". Assim procedendo, serão aplicados os descontos para pagamento à vista.

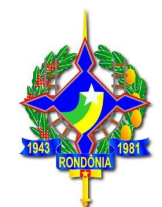

## Simulação de um reparcelamento de IPVA:

| ⊢ → C n ehttps://www.sefin.ro.gov.br                                                                                                    |                                                                                                    |
|----------------------------------------------------------------------------------------------------|----------------------------------------------------------------------------------------------------|
| Cutras secreta                                                                                                    | Webmal ) Maps do Ste ) Fale Consoco )<br>rices 👻 Digite sua busica 🔍 🎴 Pontal do Contribuinte                         |
| Página Inicial Institucional - Legislação - Downloads Notícias Fale Conosco Acesso a in                                                                                                    | íormação γ Denúncia Eletrônica                                                                                        |
| Considerante<br>Considerante<br>Consi | TDA<br>Manuais e Informativos                                                                                         |
| Serviços Públicos                                                                                                    | <>>                                                                                                    |
| Consulta<br>Internamento<br>de Notas Consulta<br>Gradem de<br>Serviço Consulta<br>Consulta<br>Cons                                                                    | Consulta<br>Paramento                                                                                                 |
| - → C A A https://www.sefin.ro.gov.br/conteudo.jsp?idCategoria=573#                                                                                                    | Webmail > Maps do Site > Fale Conosco ><br>ecretarias → Dígile sua busca <b>Q <mark>A</mark>Pontal do Comitiburne</b> |
| Página Inicial Institucional~ Legislação~ Downloads Notícias Fale Conosco Acesso                                                                                                    | a informação Denúncia Eletrônica                                                                                      |
| Sobre Benefir <i>os</i> A <u>desão</u> e                                                                                                    | jislogão                                                                                                    |
| Sobre                                                                                                    |                                                                                                    |
| Informações gerais sobre o Programa de Regularização Fiscal de Rondônia - REFIS/RO                                                                                                    |                                                                                                    |
| Está em vigor a Lei nº 3835/2016 que instituiu o Programa de Regulaitzação Fiscal de Rondônia<br>recuperação de créditos tributários relacionados com o <b>ICMS, IPVA e ITCD</b> cujos fatos geradores<br><b>dezembro de 2014.</b> O programa concede benefícios para pagamento de multa puntilva, moratór<br>pagamentos à vista e parcelados em até 120 meses para debitos constituídos ou não, inclusive<br>denunciados pelo contribuinte, inscritos ou não em divida ativa, ainda que ajuizados.                                                                                                    | I - REFIS/RO, para<br>tenham ocorrido <b>até 31 de</b><br>la e juros de mora para<br>os espontaneamente               |
|                                                                                                    |                                                                                                    |

#### Benefícios

Consulte os beneficios oferecidos pelo REFIS

Beneficios

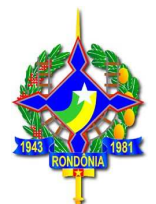

Salua como auem ao programa

#### Prazo para adesão

A parcela única ou primeira parcela deve ser paga até 31/10/2016 (a simples emissão do DARE não configura a adesão, somente por meio do seu pagamento).

#### Forma de adesão ao programa

IPVA: Para efetuar o parcelamento o contribuinte deverá acessar a área pública do portal do contribuinte, escolher a opção "Parcelamento REFIS", após escolher "Parcelamento IPVA" ou "Re-parcelamento IPVA" para o caso de débitos que já tenham sido objeto de parcelamento anterior e estejam inadimplentes. Em seguida digitar o nº do RENAVAM do veículo. Os eventuais débitos relacionados à divida ativa serão demonstrados e será possível fazer a simulação ou geração, também, do parcelamento da Certidão de Dívida Ativa (CDA); Para o caso de pagamento à vista o contribuinte deverá acessar a área pública do portal do contribuinte, escolher a opção "Impressão IPVA", digitar o renavam e imprimir os Dares de cada débito em aberto. Os Dares impressos com o benefício do REFIS possuem essa informações no campo "Informações Complementares".

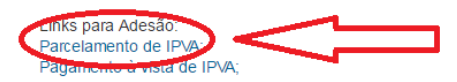

ICMS: O parcelamento deverá ser realizado pelo contribuinte ou pelo seu contador por meio do acesso ao Portal do Contribuinte com sua senha pessoal, escolhendo a opção "PARCELAMENTO REFIS". Os eventuais débitos relacionados à dívida ativa serão demonstrados e será possível fazer a simulação ou geração do parcelamento da Certidão de Dívida Ativa (CDA). Para pagamento à vista o contribuinte ou seu contador deverá imprimir a guia com os benefícios do REFIS por meio por meio do acesso ao Portal do Contribuinte com sua senha pessoal ou acessar a área pública do portal e escolher a opção "Impressão pelo número da guia" – número do lançamento ou "impressão pelo nº complemento", que varia conforme o débito (auto de infração ou certidão de dívida ativa, por exemplo).

Links para Adesão: Parcelamento de ICMS (Portal do Contribuinte); Pagamento à vista de ICMS (Área Pública);

ITCD: Para efetuar o parcelamento o contribuinte deverá acessar a área pública do portal do contribuinte, escolher a opção "Parcelamento REFIS", após escolher "Parcelamento ITCD" ou "Re-parcelamento ITCD" para o caso de débitos que já tenham sido obieto de parcelamento anterior e estejam inadimplentes. Em seguida digitar o nº do CPE ou nº da DIEE Os

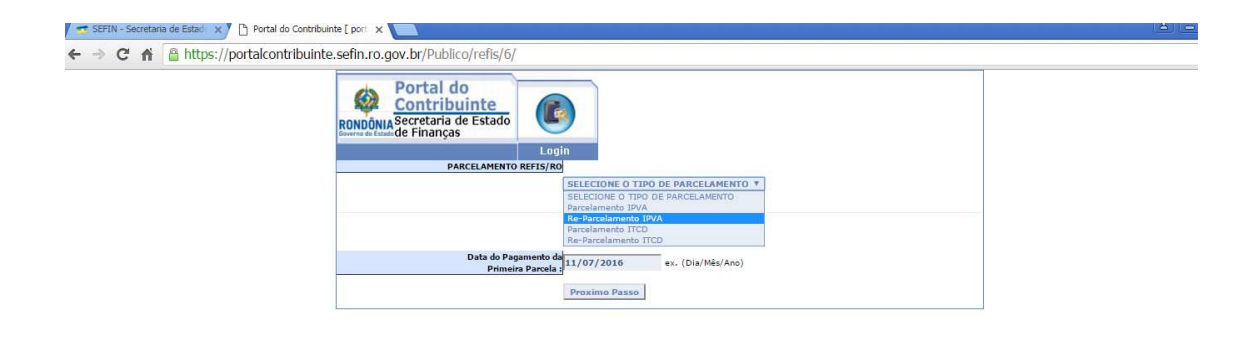

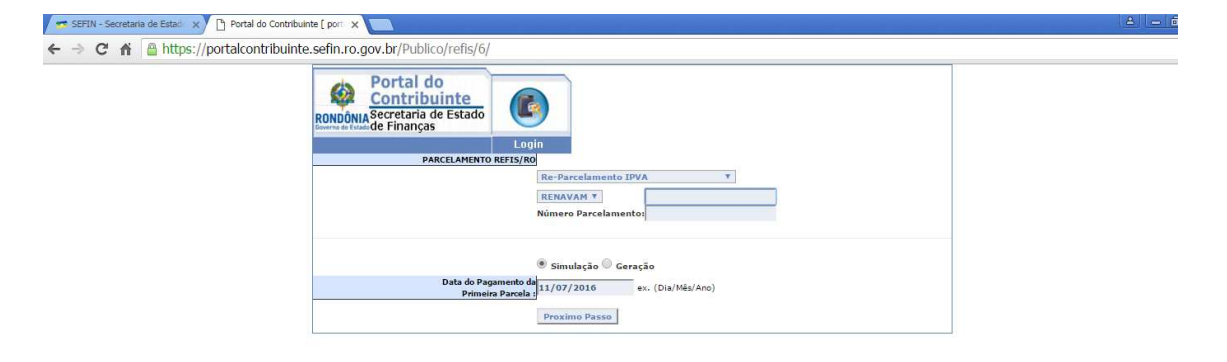

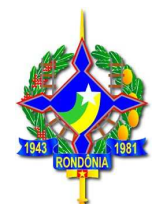

Após informar o número do RENAVAM, bem como parcelamento, o débito será demonstrado, com os valores atualizados, sem desconto, conforme tela abaixo:

| RONDÔNIA<br>Secretar<br>Severo de Estado de Finar | l do<br>ibuinte<br>ia de Estado<br>iças         |            |           |        |         |         |              |                 |
|---------------------------------------------------|-------------------------------------------------|------------|-----------|--------|---------|---------|--------------|-----------------|
|                                                   | Login                                           |            |           |        |         |         | PARCEL       | AMENTO REFIS/RO |
| Renavam/CPF/CN<br>Nome/Razão Soci                 | navam/CPF/CNPJ Identificação<br>me/Razão Social |            |           |        |         |         |              |                 |
| GP/Agrupável                                      | Receita                                         | Data Venc. | Principal | Multa  | Juros   | Total   | Guia/Parcela |                 |
| 13/N                                              | 5243                                            | 23/04/2015 | 4192,32   | 838,46 | 2801,91 | 7832,69 | 201404       | ,'00            |
| Continuous                                        | Voltar                                          |            |           |        |         |         |              |                 |

Ao clicar em "Confirmar"será apresentada a tela a seguir em que é possível verificar a origem do débito (guia e complemento).

A Dil https://partaleantribuinta.cofin.ro.gou.br/Dublico/rofic/6/form.icr

|       | Contrit<br>Secretaria<br>de Finança | de Estad | 10        |        |         |         |           |                              |
|-------|-------------------------------------|----------|-----------|--------|---------|---------|-----------|------------------------------|
|       |                                     |          | Lo        | jin    |         |         |           |                              |
|       |                                     |          |           |        |         |         |           | PARCELAMENTO REFIS/RO        |
| Renav | am/CPF/CNP                          | 1        |           |        |         |         |           | Identificação                |
| Gr    | Parc/Máx.                           | Receita  | Principal | Multa  | Juros   | Total   | Vir.Parc. |                              |
| 13    | 15/15                               | 5243     | 4192,32   | 503,07 | 1681,14 | 6376,53 | 425,08    | Origen Alterar Demonstrativo |
|       |                                     |          |           |        |         |         |           |                              |

Ao escolher a opção "Alterar"é possível alterar a quantidade de parcelas. Neste caso, pretendendo pagar o saldo do parcelamento, basta escolher a opção "1 parcela", após escolher a opção "Recalcular", que atualizará o valor devido já aplicados os descontos do REFIS.

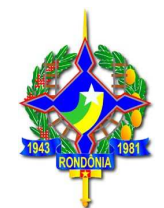

| RONDÔNIA Secr<br>de Fi   | Alterar Parcelamer                                        | nto                   |                                                                |                                                                      | ×               |
|--------------------------|-----------------------------------------------------------|-----------------------|----------------------------------------------------------------|----------------------------------------------------------------------|-----------------|
| Renavam/CPI<br>704677202 | Valor Original<br>4192,32                                 | Valor Atua<br>4192,32 | alizado                                                        | Data Atualização<br>21/07/2016                                       | AMENTO REFIS/RO |
| PLINO PEREF              | Parcelas (Maximo: 15) 1 2 3 4 5 6 7 8 9 10 11 12 13 14 15 | •                     | Parcela Inicial<br>279,48<br>33,53<br>112,07<br>0.00<br>425,08 | Parc. Vincendas (R\$)<br>279,48<br>33,53<br>112,07<br>0,00<br>425,08 | rativo          |

**Atenção**: A opção "Impressão de DARE" para pagamento à vista de um saldo de parcelamento **não** emite a guia com os benefícios do REFIS/RO.

## 4.2. PAGAMENTO PARCELADO:

### 4.2.1 Pagamento parcelado de ICMS

O parcelamento de débitos de ICMS com os benefícios do REFIS/RO deverá ser realizado pelo contribuinte ou pelo contador por meio do acesso ao Portal do Contribuinte com sua senha pessoal - www.sefin.ro.gov.br - PORTAL DO CONTRIBUINTE, escolhendo a opção "PARCELAMENTO REFIS".

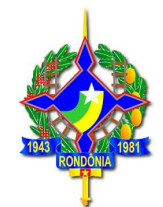

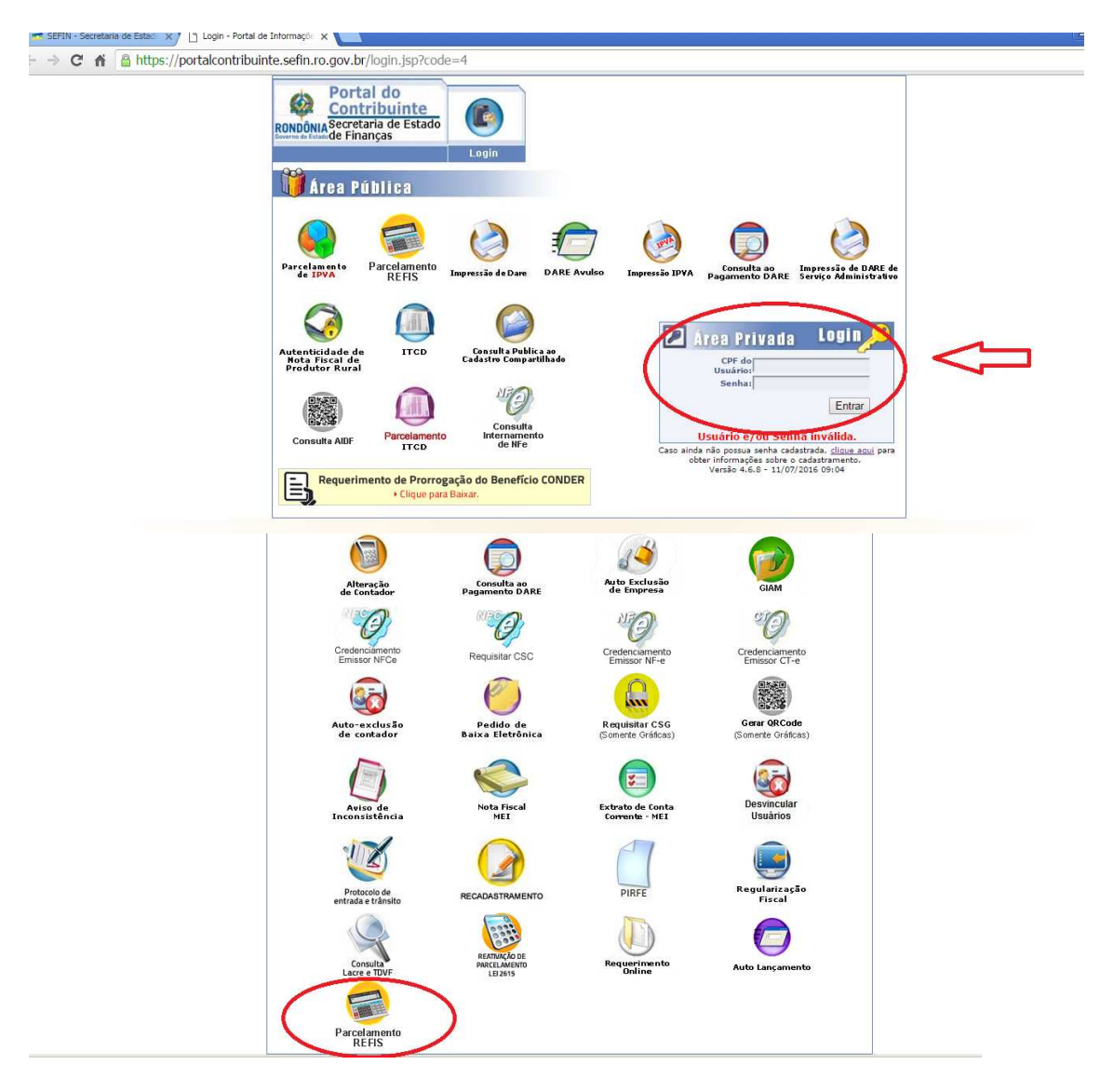

#### - -- C 🕯 https://portalcontribuinte.sefin.ro.gov.br/app/refis/6/

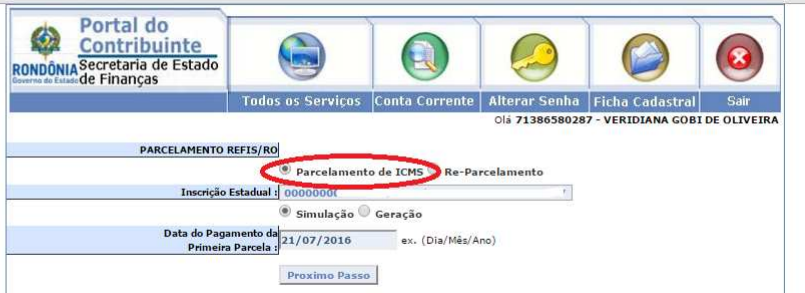

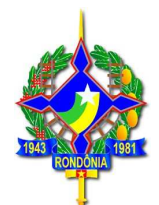

Ao escolher a opção "**Parcelamento ICMS**" serão demonstrados todos os débitos existentes na conta corrente da empresa, apresentando os seguintes dados:

- a) Informação quanto à possibilidade de agrupamento ou não do lançamento: lançamentos referentes a autos de infração e dívida ativa não são agrupáveis, sendo assim, será gerado um parcelamento para cada lançamento;
- b) Código de receita: que permite a identificação do tipo de lançamento: ICMS st. GIAM, imposto de auto de infração, multa de auto de infração, dívida ativa etc.;
- c) Data de Vencimento: corresponde à data original, conforme o fato gerador;
- d) Valores de principal, multa, juros e total: Valores atualizados, sem REFIS;
- e) Guia/Parcela: número do lançamento.

| and a manyo                                                     | as                                                         | 6                                                                                |                                                                                                    | 0                                                              |                                                              |                                                                 | 0                                                                                   |                         |
|-----------------------------------------------------------------|------------------------------------------------------------|----------------------------------------------------------------------------------|----------------------------------------------------------------------------------------------------|----------------------------------------------------------------|--------------------------------------------------------------|-----------------------------------------------------------------|-------------------------------------------------------------------------------------|-------------------------|
|                                                                 |                                                            | Todos os S                                                                       | erviços Co                                                                                                   | onta Corre                                                     | ente Alter                                                   | ar Senha                                                        | Ficha Cadastra                                                                      | al Sa                   |
|                                                                 |                                                            |                                                                                  |                                                                                                    |                                                                | Ola                                                          |                                                                 |                                                                                     |                         |
| 201 91 5                                                        |                                                            |                                                                                  |                                                                                                    |                                                                |                                                              |                                                                 | PARCELA                                                                             | MENTO RE                |
| scrição Estadual                                                |                                                            |                                                                                  |                                                                                                    |                                                                |                                                              |                                                                 | Identificação                                                                       |                         |
| me/Razão Social                                                 |                                                            |                                                                                  |                                                                                                    |                                                                |                                                              |                                                                 |                                                                                     |                         |
|                                                                 |                                                            |                                                                                  |                                                                                                    |                                                                |                                                              |                                                                 |                                                                                     |                         |
|                                                                 |                                                            |                                                                                  |                                                                                                    |                                                                |                                                              |                                                                 |                                                                                     |                         |
| TENCAL CONTOTO                                                  |                                                            |                                                                                  |                                                                                                    |                                                                |                                                              | and a second of                                                 | Sec. Sec. Sec.                                                                      | alada aSa               |
| TENÇÃO CONTRIB<br>Ao optar pelo parcela                         | uinie<br>amento do imp                                     | posto referente a a                                                              | iuto de infração                                                                                             | , a multa ev                                                   | entualmente l                                                | ançada tambe                                                    | in uevera ser parci                                                                 | eradar nao              |
| TENÇAO CONTRIB<br>Ao optar pelo parcela<br>ando permitido o pag | amento do imp<br>gamento à vist                            | posto referente a a<br>ta somente da mu                                          | iuto de infração<br>Ita, (Art. 3º \$1º                                                                       | e 2º da Lei                                                    | i 3835/2016)."                                               | ançada tambe                                                    | in uevera ser paro                                                                  |                         |
| TENÇÃO CONTRIB<br>Ao optar pelo parcela<br>ando permitido o pag | amento do imp<br>gamento à vist                            | posto referente a a<br>la somente da mu                                          | uto de infração<br>Ita, (Art. 3º \$1º                                                                        | o, a multa ev<br>9 e 2º da Lei                                 | 'entualmente  <br>  3835/2016),"                             | ançada tambe                                                    | in devera ser paro                                                                  | elada, hao              |
| TENÇAO CONTRIB<br>Ao optar pelo parcela<br>endo permitido o pag | amento do imp<br>gamento à vist                            | posto referente a a<br>ta somente da mu                                          | uto de infração<br>lta. (Art. 3º \$1º                                                                        | o, a multa ev<br>9 e 2º da Lei                                 | 'entualmente  <br>i 3835/2016},"                             | ançada tambe                                                    | m devera ser paro                                                                   | elada, nao              |
| TENÇAO CONTRIB<br>No optar pelo parcela<br>endo permitido o pag | amento do imp<br>gamento à vist<br>Receita                 | posto referente a a<br>la somente da mu<br>Data Venc.                            | uto de infração<br>lta. (Art. 3º \$1º<br>Principal                                                           | , a multa ev<br>º e 2º da Lei<br>Multa                         | Juros                                                        | Total                                                           | Guia / Parcela                                                                      | erada, nao              |
| TENÇÃO CONTRIB<br>Ao optar pelo parcela<br>ando permitido o pag | amento do imp<br>gamento à vist<br>Receita                 | posto referente a a<br>ta somente da mu<br>Data Venc.                            | uto de infração<br>lta. (Art. 3º \$1º<br>Principal                                                           | , a multa ev<br>9 e 2º da Lei<br>Multa                         | Juros                                                        | Total                                                           | Guia/Parcela                                                                        |                         |
| GP/Agrupável                                                    | Receita<br>1662                                            | Data Venc.                                                                       | uto de infração<br>lta. (Art. 3º \$1º<br><b>Principal</b><br>1012,73                                         | Multa ev<br>Multa                                              | Juros<br>542,88                                              | Total<br>1758,15                                                | Guia/Parcela<br>201285000                                                           | /00                     |
| GP/Agrupável<br>02/S<br>47/N                                    | Receita<br>1662<br>1835                                    | Data Venc.<br>20/07/2012<br>09/01/2014                                           | uto de infração<br>lta. (Art. 3º \$19<br><b>Principal</b><br>1012,73<br>23131,62                             | , a multa ev<br>° e 2º da Lei<br>Multa<br>202,54<br>0,00       | Juros<br>542,88<br>7170,80                                   | Total<br>1758,15<br>30302,42                                    | Guia/Parcela<br>201285000<br>2014170000:                                            | /00                     |
| GP/Agrupável<br>02/5<br>47/N<br>04/N                            | Receita<br>1662<br>1835<br>1812                            | Data Venc.<br>20/07/2012<br>09/01/2014<br>09/01/2014                             | uto de infração<br>lta. (Art. 3º \$11<br>Principal<br>1012,73<br>23131,62<br>23397,63                        | , a multa ev<br>e 2º da Lei<br>Multa<br>202,54<br>0,00<br>0,00 | Juros<br>542,88<br>7170,80<br>14030,49                       | Total<br>1758,15<br>30302,42<br>37426,12                        | Guia/Parcela<br>201285000<br>2014170000:<br>2014060000                              | /00<br>/00              |
| GP/Agrupável<br>02/S<br>47/N<br>04/N<br>47/N                    | Receita<br>1662<br>1835<br>1812<br>1840                    | Data Venc.<br>20/07/2012<br>09/01/2014<br>09/01/2014<br>09/01/2014               | uto de infração<br>lta. (Art. 3º \$1)<br>Principal<br>1012.73<br>23131.62<br>23397.63<br>24802.53            | Multa ev<br>e 2º da Lei<br>202,54<br>0,00<br>0,00              | Juros<br>542,88<br>7170,80<br>14030,49<br>7688,78            | Total<br>1758,15<br>30302,42<br>37428,12<br>32491,31            | Guia / Parcela<br>201285000<br>2014170000<br>2014060000<br>2014170000               | /00<br>00<br>/00<br>/00 |
| GP/Agrupável<br>02/S<br>47/N<br>47/N<br>47/N                    | Receita<br>Receita<br>1662<br>1835<br>1812<br>1840<br>1835 | Data Venc.<br>20/07/2012<br>09/01/2014<br>09/01/2014<br>09/01/2014<br>09/01/2014 | uto de infração<br>lta. (Art. 3º \$11<br>Principal<br>1012,73<br>23131,62<br>23397,63<br>24802,53<br>4217,80 | Multa ev<br>e 2º da Lei<br>202,54<br>0,00<br>0,00<br>0,00      | Juros<br>542,88<br>7170,80<br>14030,49<br>7688,78<br>1307,51 | Total<br>1758,15<br>30302,42<br>37426,12<br>32491,31<br>5525,31 | Guia / Parcela<br>201285000<br>2014170000<br>2014170000<br>2014170000<br>2014170000 | /00<br>00<br>/00<br>/00 |

Ao clicar no botão "Confirmar" será demonstrada a tela a seguir, com os seguintes dados:

- a) Parcela/Max.: demonstra a quantidade de parcelas da simulação e a quantidade máxima permitida, considerando o valor mínimo da parcela de R\$ 400,00 (quatrocentos reais);
- b) Receita: Receita a ser gerada para o parcelamento a ser realizado;

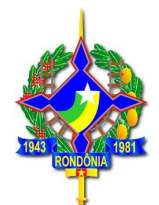

- c) Principal, multa, juros, total: Corresponde aos valores do principal, multa e juros e total já considerando os descontos do REFIS, considerando a quantidade de parcelas sugerida (conforme item a);
- d) Vlr. Parc: corresponde ao valor da parcela considerando as parcelas sugeridas conforme item a;

Aparecem ainda as opções "Origens", "Alterar" e "Demonstrativo".

Portal do Contribuinte RONDÔNIA Secretaria de Estado Romando Estado de Finanças Todos os Serviços Conta Corrente Alterar Senha Ficha Cada PARCELAMENTO REFIS/RO Inscrição Estadual Identificação Nome/Razão Social ATENÇÃO CONTRIBUINTE "Ao optar pelo parcelamento do imposto referente a auto de infração, a multa eventualmente lançada tar permitido o pagamento à vista somente da multa. (Art. 3º 51º e 2º da Lei 3835/2016)." GP Parc/Máx. Receita Principal Multa Juros Total VIr.Parc 1012,73 40,50 217,15 1270,38 423,45 02 3/3 1736 Origens 04 76/76 1745 23397,63 0,00 7015,24 30412,87 400,16 Origens 6/6 5131 2337,84 93,51 105,03 2536,38 422,72 05 Origens 18/18 1735 4626,32 0,00 2868,32 7494,64 416,36 47 Origens 1735 4960,50 0,00 3075,51 8036,01 401,79 47 20/20 Origens 47 3/3 1735 843.56 0.00 523.00 1366.56 455.51 Origens Voltar

Ao clicar no botão "Origens" serão demonstrados todos os lançamentos que irão compor o parcelamento em específico, conforme a seguir:

https://portalcontribuinte.sefin.ro.gov.br/app/refis/6/form.jsp

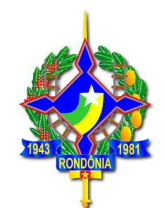

| the https://portalcon | ntribuinte.sefin.n                                                        | o.gov.br/ap                                                      | p/refis/6                                            | 6/form.jsp     | È     |              |            |                                             |                                                |             |                                                |                                               |  |
|-----------------------|---------------------------------------------------------------------------|------------------------------------------------------------------|------------------------------------------------------|----------------|-------|--------------|------------|---------------------------------------------|------------------------------------------------|-------------|------------------------------------------------|-----------------------------------------------|--|
|                       | -                                                                         | Porta                                                            | l do                                                 |                |       |              | 1          | - 1                                         | _                                              | 2           | - 1                                            |                                               |  |
|                       | Origens do                                                                | Parcelam                                                         | ento                                                 |                |       |              |            |                                             |                                                |             |                                                | ×                                             |  |
|                       |                                                                           |                                                                  | Descriçã                                             | io             | Valo  | r Original I | .ançamento | D                                           | Valor Atuali                                   | zado Lançan | nento                                          | Valor REFIS                                   |  |
|                       | Guia/P<br>20128500<br>Venciment<br>20/07/<br>Měs/Ano R<br>07/2<br>Complet | arcela<br>/00<br>o Original<br>2012<br>eferencia<br>112<br>mento | Principal<br>Multa<br>Juros do<br>Acréscimo<br>Total | Principal<br>o |       |              |            | 777,50<br>155,50<br>46,65<br>0,00<br>979,65 | 1012,73<br>202,54<br>542,88<br>0.00<br>1758,15 |             | 1012,73<br>202,54<br>542,88<br>0,00<br>1758,15 | 1012,73<br>40,50<br>217,15<br>0,00<br>1270,38 |  |
|                       | GP                                                                        | Parc/Māx.                                                        | Receita                                              | Principal      | Multa | Juros        | Total      | Vir.Parc.                                   |                                                | _           | _                                              |                                               |  |
|                       | 02                                                                        | 3/3                                                              | 1736                                                 | 1012,73        | 40,50 | 217,15       | 1270,38    | 423,45                                      | Origens                                        | Alterar     | Demonstrativ                                   | 0                                             |  |
|                       | 04                                                                        | 76/76                                                            | 1745                                                 | 23397,63       | 0,00  | 7015,24      | 30412,87   | 400,16                                      | Origens                                        | Alterar     | Demonstrativ                                   | 0                                             |  |
|                       | 05                                                                        | 6/6                                                              | 5131                                                 | 2337,84        | 93,51 | 105,03       | 2536,38    | 422,72                                      | Origens                                        | Alterar     | Demonstrativ                                   |                                               |  |
|                       | 47                                                                        | 18/18                                                            | 1735                                                 | 4626,32        | 0,00  | 2868,32      | 7494,64    | 416,36                                      | Origens                                        | Alterar     | Demonstrativ                                   |                                               |  |
|                       |                                                                           |                                                                  |                                                      |                |       |              |            |                                             |                                                |             |                                                |                                               |  |

Será aberta a janela acima, detalhando o número da guia/parcela, data do vencimento original, mês e ano de referência. Serão demonstradas, ainda, três colunas referentes a valores conforme a seguir:

- a) Valor original do lançamento, detalhado em principal, multa e juros: são os valores originais, conforme fato gerador;
- **b**) Valor atualizado do lançamento: valor atualizado até a data da simulação/geração do parcelamento, sem considerar os descontos do REFIS/RO;
- c) Valor REFIS: demonstra os valores individualizados do principal, multa e juros considerando os descontos da Lei 3835/2016 REFIS/RO, conforme o prazo de pagamento escolhido.

Para alteração da quantidade de parcelas e verificação dos valores é necessário clicar na opção **"Alterar"**, que abrirá uma tela em que será possível escolher a quantidade de parcelas e verificar o valor total do débito com o REFIS/RO, bem como o valor da parcela, conforme a seguir:

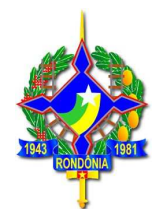

| ñ | https://portalcontribuinte. | sefin.ro                    | .gov.b             | or/app/refis/6            | /form.jsp |                       |                |                                |              |
|---|-----------------------------|-----------------------------|--------------------|---------------------------|-----------|-----------------------|----------------|--------------------------------|--------------|
|   |                             | RONDÔ                       | PO<br>CI<br>NIASe  | <mark>Alt</mark> erar Par | rcelament | :0                    | 6              | ×                              |              |
|   |                             |                             |                    | Valor Origina<br>1012,73  | al        | Valor Atua<br>1012,73 | alizado        | Data Atualização<br>19/07/2016 | Sair         |
|   |                             | Inscriç<br>0000000<br>Nome/ | ão Esta<br>Razão   | Parcelas (Ma              | aximo: 3) |                       | % Entra        | da                             | 1-67         |
|   |                             |                             |                    | 3                         |           | ٣                     | 00,00          |                                |              |
|   |                             | ATEN<br>"Ao op<br>permit    | ção co<br>tar pelo | 2<br>3                    |           |                       |                |                                | s, não sendo |
|   |                             |                             |                    |                           | Total     | Total REFIS           | Parcela Inicia | l Parc. Vincendas (R\$)        |              |
|   |                             |                             |                    | Tributo                   | 1012,73   | 1012,73               | 337,57         | 337,58                         |              |
|   |                             | GP                          | Parc               | Multa                     | 202,54    | 40,50                 | 13,50          | 13,50                          |              |
|   |                             | 02                          | 3/3                | Juros                     | 542,88    | 217,15                | 72,38          | 72,38                          | rativo       |
|   |                             | 04                          | 76/76              | Acréscimos                | 0,00      | 0,00                  | 0,00           | 0,00                           | rativo       |
|   |                             | 05                          | 6/6                | Total                     | 1758,15   | 1270,38               | 423,45         | 423,46                         | rativo       |
|   |                             | 47                          | 18/18              |                           |           |                       |                |                                | rativo       |
|   |                             | 47                          | 20/20              |                           |           |                       | Fech           | ar Recalcular Finalizar        | rativo       |
|   |                             | 47                          | 3/3                | 1735                      | 843,56    | 0,00 523,00 1         | 366,56 455,51  | Origens Alterar Demo           | nstrativo    |

Nessa mesma tela acima é possível alterar o percentual de entrada, caso o contribuinte queria usufruir do desconto de 85% da multa e 75% dos juros, desde que o parcelamento seja realizado em até 60 parcelas e desde que a entrada mínima seja equivalente a 35% do débito, já considerados os descontos.

Ao alterar a quantidade de parcelas é necessário clicar na opção **"Recalcular"** para o sistema recalcular os valores, inclusive das parcelas. Escolhida a quantidade de parcelas, deve ser escolhida a opção **"Finalizar"**, que retornará para a tela a seguir:

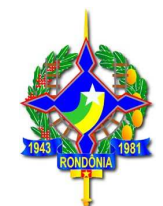

C A B https://portalcontribuinte.sefin.ro.gov.br/app/refis/6/form.jsp

| NDO<br>no do i                    | de Finar                                           | nças                                    | auv                                                                                | C                                       | 2                                                                                             | 6                                                                                                | <b>Y</b>                                                    | 0                                                   |                                                     |                                                               | 0                                |
|-----------------------------------|----------------------------------------------------|-----------------------------------------|------------------------------------------------------------------------------------|-----------------------------------------|-----------------------------------------------------------------------------------------------|--------------------------------------------------------------------------------------------------|-------------------------------------------------------------|-----------------------------------------------------|-----------------------------------------------------|---------------------------------------------------------------|----------------------------------|
|                                   |                                                    |                                         | To                                                                                 | idos os                                 | Serviços                                                                                      | Conta C                                                                                          | Corrente                                                    | Alterar Ser<br>Olá                                  | nha Ficha                                           | a Cadastral                                                   | Sair                             |
|                                   |                                                    |                                         |                                                                                    |                                         |                                                                                               |                                                                                                  |                                                             |                                                     |                                                     | PARCELAN                                                      | MENTO REFI                       |
| criçi                             | ão Estadual                                        |                                         |                                                                                    |                                         |                                                                                               |                                                                                                  |                                                             |                                                     | Id                                                  | lentificação                                                  |                                  |
| me/                               | Razão Soc <mark>i</mark> al                        |                                         |                                                                                    |                                         |                                                                                               |                                                                                                  |                                                             |                                                     |                                                     |                                                               |                                  |
|                                   |                                                    |                                         |                                                                                    |                                         |                                                                                               |                                                                                                  |                                                             |                                                     |                                                     |                                                               |                                  |
| TEN                               | ÃO CONTRIB                                         | UINTE                                   |                                                                                    |                                         |                                                                                               |                                                                                                  |                                                             |                                                     |                                                     |                                                               |                                  |
| lo op                             | tar pelo parcela<br>ido o pagamen                  | amento do i<br>to à vista so            | mposto refer<br>omente da m                                                        | ente a au<br>ulta, (Art                 | to de infra                                                                                   | ção, a multa<br>2º da Lei 38                                                                     | eventualme<br>35/2016)."                                    | ente lançada tar                                    | mbérn deveri                                        | i ser parcelada, i                                            | não sendo                        |
|                                   |                                                    |                                         |                                                                                    |                                         |                                                                                               |                                                                                                  |                                                             |                                                     |                                                     |                                                               |                                  |
|                                   |                                                    |                                         |                                                                                    |                                         |                                                                                               |                                                                                                  |                                                             |                                                     |                                                     |                                                               |                                  |
|                                   |                                                    |                                         |                                                                                    |                                         |                                                                                               |                                                                                                  |                                                             |                                                     |                                                     |                                                               |                                  |
| GP                                | Parc/Máx.                                          | Receita                                 | Principal                                                                          | Multa                                   | Juros                                                                                         | Total                                                                                            | Vir.Parc.                                                   |                                                     |                                                     |                                                               |                                  |
| <b>GP</b><br>02                   | <b>Parc/Máx.</b><br>2/3                            | Receita                                 | Principal                                                                          | <b>Multa</b><br>40,50                   | <b>Juros</b><br>217,15                                                                        | <b>Total</b><br>1270,38                                                                          | <b>Vir.Parc.</b><br>635,18                                  | Origens                                             | Alterar                                             | Demonstra                                                     | itivo                            |
| <b>GP</b><br>02<br>04             | <b>Parc/Máx.</b><br>2/3<br>76/76                   | <b>Receita</b><br>1736<br>1745          | Principal<br>1012,73<br>23397,63                                                   | Multa<br>40,50<br>0,00                  | <b>Juros</b><br>217,15<br>7015,24                                                             | <b>Total</b><br>1270,38<br>30412,87                                                              | VIr.Parc.<br>635,18<br>400,16                               | Origens                                             | Alterar                                             | Demonstra                                                     | itivo                            |
| GP<br>02<br>04<br>05              | Parc/Máx.<br>2/3<br>76/76<br>6/6                   | <b>Receita</b><br>1736<br>1745<br>5131  | Principal           1012,73           23397,63           2337,64                   | Multa<br>40,50<br>0,00<br>93,51         | <b>Juros</b><br>217,15<br>7015,24<br>105,03                                                   | <b>Total</b><br>1270,38<br>30412,87<br>2536,38                                                   | VIr.Parc.<br>635,18<br>400,16<br>422,72                     | Origens<br>Origens<br>Origens                       | Alterar<br>Alterar<br>Alterar                       | Demonstra<br>Demonstra<br>Demonstra                           | itivo<br>itivo                   |
| <b>GP</b><br>02<br>04<br>05<br>47 | Parc/Máx.<br>2/3<br>76/76<br>6/6<br>18/18          | Receita<br>1736<br>1745<br>5131<br>1735 | Principal           1012,73           23397,63           2337,84           4626,32 | Multa<br>40,50<br>0,00<br>93,51<br>0,00 | <b>Juros</b><br>217,15<br>7015,24<br>105,03<br>2868,32                                        | Total           1270,38           30412,87           2536,38           7494,64                   | VIr.Parc.<br>635,18<br>400,16<br>422,72<br>416,36           | Origens<br>Origens<br>Origens<br>Origens            | Alterar<br>Alterar<br>Alterar<br>Alterar            | Demonstra<br>Demonstra<br>Demonstra<br>Demonstra              | ativo<br>ativo<br>ativo          |
| GP<br>02<br>04<br>05<br>47        | Parc/Máx.<br>2/3<br>76/76<br>6/6<br>18/18<br>20/20 | Receita<br>1736<br>1745<br>5131<br>1735 | Principal<br>1012,73<br>23397,63<br>2337,84<br>4626,32<br>4960,50                  | Multa<br>40,50<br>0,00<br>93,51<br>0,00 | Juros           217,15           7015,24           105,03           2868,32           3075,51 | Total           1270,38           30412,87           2536,38           7494,64           8036,01 | VIr.Parc.<br>635,18<br>400,16<br>422,72<br>416,36<br>401,79 | Origens<br>Origens<br>Origens<br>Origens<br>Origens | Alterar<br>Alterar<br>Alterar<br>Alterar<br>Alterar | Demonstra<br>Demonstra<br>Demonstra<br>Demonstra<br>Demonstra | itivo<br>itivo<br>itivo<br>itivo |

Ao escolher a opção **"Demonstrativo"** será demonstrado um relatório com a identificação das guias parceladas, valores originais do débito, valor total atualizado sem desconto, valor total atualizado já considerando os descontos do REFIS, conforme a quantidade de parcelas escolhida pelo contribuinte:

| RONDÔNIA<br>Geverno do Estado       | Secretaria de Estado de Finanças<br>Coordenadoria da Receita Estadual |                             |                             |                         |
|-------------------------------------|-----------------------------------------------------------------------|-----------------------------|-----------------------------|-------------------------|
| Inscrição Estadual<br>0000000       |                                                                       | Identificação               | Nº do Parcelamento          | N <sup>0</sup> Parcelas |
| Nome/Razão Social                   |                                                                       | Redução nos Juros<br>60,00% | Redução na Multa<br>80.00%  |                         |
| TOTALIZAÇÃO DO DEMONSTRATIVO        |                                                                       |                             |                             |                         |
| Descrição                           | Total                                                                 | Parcela Inicial             |                             | Parcelas Vincend        |
| Principal                           | 1012,73                                                               | 506,36                      |                             | 506,                    |
| Multa                               | 40,50                                                                 | 20,25                       |                             | 20,                     |
| Juros                               | 217,15                                                                | 108,57                      |                             | 108,                    |
| Acréscimos                          | 0,00                                                                  | 0,00                        |                             | 0,                      |
| Total                               | 1270,38                                                               | 635,18                      |                             | 635,                    |
| 6.1 /B 1                            | Descrição                                                             | Valor Original Lançamento   | Valor Atualizado Lançamento | Valor REF               |
| 2012850000 /00                      | 2.010.021                                                             |                             |                             |                         |
| Vencimento Original                 | Principal                                                             | 777,50                      | 1012,73                     | 1012,                   |
| 20/07/2012                          | Juros do Principal                                                    | 46.65                       | 542,88                      | 217.                    |
| 07/2012<br>Complemento<br>000000000 | Acréscimo<br>Total                                                    | 0,00<br>979,65              | 0,00<br>1758,15             | 0,<br>1270,             |

Caso na tela inicial, o contribuinte tenha escolhido a opção "Geração", após as simulações realizadas será demonstrado um botão adicional "Gerar DARE".

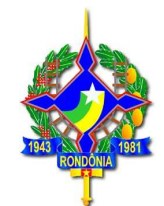

| RONDÔNIA Secretaria de Estado                                                          |                                                                                                    |                                           |               |                 | 0    |
|----------------------------------------------------------------------------------------|----------------------------------------------------------------------------------------------------|-------------------------------------------|---------------|-----------------|------|
|                                                                                        | Todos os Serviços                                                                                                    | Conta Corrente                            | Alterar Senha | Ficha Cadastral | Sair |
| ,                                                                                      |                                                                                                    |                                           | Olá '         |                 |      |
| PARCELAMENTO REFIS/R                                                                   |                                                                                                    |                                           |               |                 |      |
| PARCELAMENTO REFIS/R                                                                   | <ul> <li>Parcelamento de ICI</li> </ul>                                                                                               | MS 🗍 Re-Parcelame                         | into          |                 |      |
| PARCELAMENTO REFIS/Ro<br>Inscrição Estadual                                            | <ul> <li>Parcelamento de ICI</li> <li>00000000 -</li> </ul>                                                                           | MS 🔘 Re-Parcelame                         | into          |                 |      |
| PARCELAMENTO REFIS/Re                                                                  | <ul> <li>Parcelamento de ICI</li> <li>000000000 -</li> <li>Simulação Seração</li> </ul>                                               | MS 🔍 Re-Parcelame                         | nto           |                 |      |
| PARCELAMENTO REFIS/RI<br>Inscrição Estadual<br>Data do Pagamento d<br>Primeira Parcela | • Parcelamento de ICI                 • O0000000                 • Simulação                 • Simulação                 • 20/07/2016 | MS Re-Parcelame<br>ão<br>x. (Dia/Mês/Ano) | into          |                 |      |

#### 

← → C 🖌 🖀 https://portalcontribu

|                                  |                                                    |                                                                     |                                                                                    |                                                                                    |                                                                             |                                                                                                  |                                                             |                                                     | Olá                                                 | 5                                                                                 |                                                      |          |   |
|----------------------------------|----------------------------------------------------|---------------------------------------------------------------------|------------------------------------------------------------------------------------|------------------------------------------------------------------------------------|-----------------------------------------------------------------------------|--------------------------------------------------------------------------------------------------|-------------------------------------------------------------|-----------------------------------------------------|-----------------------------------------------------|-----------------------------------------------------------------------------------|------------------------------------------------------|----------|---|
|                                  |                                                    |                                                                     |                                                                                    |                                                                                    |                                                                             |                                                                                                  |                                                             |                                                     |                                                     | P                                                                                 | ARCELAMENTO                                          | REFIS/RO |   |
| scriçi                           | ão Estadual                                        |                                                                     |                                                                                    |                                                                                    |                                                                             |                                                                                                  |                                                             |                                                     |                                                     | Identificaçã                                                                      | io                                                   |          |   |
| me/                              | Razão Social                                       |                                                                     |                                                                                    |                                                                                    |                                                                             |                                                                                                  |                                                             |                                                     |                                                     |                                                                                   |                                                      |          |   |
|                                  |                                                    |                                                                     |                                                                                    |                                                                                    |                                                                             |                                                                                                  |                                                             |                                                     |                                                     |                                                                                   |                                                      |          |   |
| TEN                              | ção contrib                                        | UINTE                                                               |                                                                                    |                                                                                    |                                                                             |                                                                                                  |                                                             |                                                     |                                                     |                                                                                   |                                                      |          |   |
| lo op<br>agam                    | tar pelo parcel<br>ento à vista so                 | amento do i<br>mente da m                                           | mposto refer<br>nulta. (Art. 3                                                     | ente a au<br>0 \$1º e 2                                                            | to de infra:<br>º da Lei 38:                                                | ão, a multa<br>35/2016)."                                                                        | eventualmer                                                 | nte lançada tar                                     | nbém deverá                                         | ser parcelada, não se                                                             | ndo permitido o                                      |          |   |
|                                  |                                                    |                                                                     |                                                                                    |                                                                                    |                                                                             |                                                                                                  |                                                             |                                                     |                                                     |                                                                                   |                                                      |          |   |
|                                  |                                                    |                                                                     |                                                                                    |                                                                                    |                                                                             |                                                                                                  |                                                             |                                                     |                                                     |                                                                                   |                                                      |          |   |
|                                  |                                                    |                                                                     |                                                                                    |                                                                                    |                                                                             |                                                                                                  |                                                             |                                                     |                                                     |                                                                                   |                                                      |          |   |
| GP                               | Parc/Máx.                                          | Receita                                                             | Principal                                                                          | Multa                                                                              | Juros                                                                       | Total                                                                                            | Vir.Parc.                                                   |                                                     |                                                     |                                                                                   | ~                                                    |          |   |
| <b>GP</b>                        | <b>Parc/Máx.</b><br>3/3                            | Receita<br>1736                                                     | Principal                                                                          | Multa<br>40,50                                                                     | <b>Juros</b><br>217,15                                                      | <b>Total</b><br>1270,38                                                                          | Vir.Parc.<br>423,45                                         | Origens                                             | Alterar                                             | Demonstrativo                                                                     | Gerar Dare                                           |          | - |
| GP<br>02<br>04                   | Parc/Máx.<br>3/3<br>76/76                          | Receita<br>1736<br>1745                                             | Principal<br>1012,73<br>23397,63                                                   | Multa<br>40,50<br>0,00                                                             | <b>Juros</b><br>217,15<br>7015,24                                           | Total<br>1270,38<br>30412,87                                                                     | Vlr.Parc.<br>423,45<br>400,16                               | Origens<br>Origens                                  | Alterar<br>Alterar                                  | Demonstrativo<br>Demonstrativo                                                    | Gerar Dare<br>Gerar Dare                             | -        | 4 |
| GP<br>02<br>04<br>05             | Parc/Máx.<br>3/3<br>76/76<br>6/6                   | Receita<br>1736<br>1745<br>5131                                     | Principal<br>1012,73<br>23397,63<br>2337,84                                        | Multa<br>40,50<br>0,00<br>93,51                                                    | <b>Juros</b><br>217,15<br>7015,24<br>105,03                                 | Total<br>1270,38<br>30412,87<br>2536,38                                                          | Vir.Parc.<br>423,45<br>400,16<br>422,72                     | Origens<br>Origens<br>Origens                       | Alterar<br>Alterar<br>Alterar                       | Demonstrativo<br>Demonstrativo<br>Demonstrativo                                   | Gerar Dare<br>Gerar Dare<br>Gerar Dare               | ) -      | 4 |
| GP<br>02<br>04<br>05<br>47       | Parc/Máx.<br>3/3<br>76/76<br>6/6<br>18/18          | Receita           1736           1745           5131           1735 | Principal           1012,73           23397,63           2337,84           4626,32 | Multa<br>40,50<br>0,00<br>93,51<br>0,00                                            | Juros           217,15           7015,24           105,03           2868,32 | Total           1270,38           30412,87           2536,38           7494,64                   | Vir.Parc.<br>423,45<br>400,16<br>422,72<br>416,36           | Origens<br>Origens<br>Origens<br>Origens            | Alterar<br>Alterar<br>Alterar<br>Alterar            | Demonstrativo<br>Demonstrativo<br>Demonstrativo<br>Demonstrativo                  | Gerar Dare<br>Gerar Dare<br>Gerar Dare<br>Gerar Dare |          | 4 |
| GP<br>02<br>04<br>05<br>47<br>47 | Parc/Máx.<br>3/3<br>76/76<br>6/6<br>18/18<br>20/20 | Receita           1736           1745           5131           1735 | Principal<br>1012,73<br>23397,63<br>2337,84<br>4626,32<br>4960,50                  | Multa           40,50           0,00           93,51           0,00           0,00 | Juros<br>217,15<br>7015,24<br>105,03<br>2868,32<br>3075,51                  | Total           1270,38           30412,87           2536,38           7494,64           8036,01 | VIr.Parc.<br>423,45<br>400,16<br>422,72<br>416,36<br>401,79 | Origens<br>Origens<br>Origens<br>Origens<br>Origens | Alterar<br>Alterar<br>Alterar<br>Alterar<br>Alterar | Demonstrativo<br>Demonstrativo<br>Demonstrativo<br>Demonstrativo<br>Demonstrativo | Gerar Dare<br>Gerar Dare<br>Gerar Dare<br>Gerar Dare |          |   |

Ao clicar na opção "Gerar DARE", o parcelamento será gerado, sendo emitida a guia para pagamento da primeira parcela.

### 4.2.2. Pagamento parcelado de auto de infração de ICMS

Conforme explicado no item 4.1.3 deste guia, caso o contribuinte opte pelo parcelamento do ICMS lavrado por meio de auto de infração, a multa punitiva também deverá ser parcelada. Não é permitido o pagamento à vista da multa com os benefícios do REFIS e o parcelamento somente do imposto.

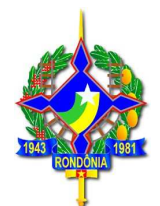

As guias de imposto e multa, antes ou após a inscrição em dívida ativa, são geradas separadas, mas deverão ser gerados os dois parcelamentos. Sendo que, caso o contribuinte pague apenas a primeira parcela referente ao imposto e não pague a da multa, a multa não será disponibilizada para pagamento à vista.

### 4.2.3 Parcelamento de ICMS para sujeitos passivos sem inscrição estadual

Em se tratando de pessoa física ou jurídica não inscrita no Cadastro de Contribuinte do ICMS/RO (CAD/ICMS-RO) que possua débitos junto à Fazenda Pública Estadual e queira parcelar com os benefícios do REFIS, será concedida Inscrição Provisória no CAD/ICMS-RO, nos termos da Instrução Normativa nº 20/2016, para acesso ao portal do contribuinte.

Para tanto, o contribuinte deverá procurar atendimento junto à Agência de Rendas mais próxima e apresentar os documentos elencados na Instrução Normativa referida que será gerada uma inscrição provisória, permitindo, assim, acesso ao portal do contribuinte e geração do parcelamento.

O procedimento de inscrição provisória é isento do pagamento de taxas (código do serviço 126 – Cadastro: Inscrição Provisória REFIS).

Após o pagamento de todas as parcelas do parcelamento, a inscrição provisória será baixada.

### 4.2.4 Reparcelamento de ICMS

Não há impedimento para que parcelamentos em curso ou rescindidos sejam abrangidos pelos benefícios da Lei 3835/2016.

Em se tratando de parcelamentos já rescindidos o contribuinte deverá acessar o portal, na área privada, e proceder conforme disposto no item 4.1.2 deste guia, escolhendo a quantidade de parcelas.

Em se tratando de parcelamento em curso, o contribuinte deverá procurar a Agência de Rendas de sua jurisdição, solicitar a abertura de um processo administrativo (código 125 – parcelamento – geração de saldo para adesão ao REFIS), isento de taxa, e solicitar o cancelamento do seu parcelamento em vigor, para que, assim, seja gerado o seu saldo, permitindo que seja reparcelado com os benefícios da Lei 3835/2016. Contudo, em se tratando de parcelamentos de ICMS, em curso ou rescindidos, realizados com os benefícios da Lei 2840/2012 (REFAZ-V), há uma restrição.

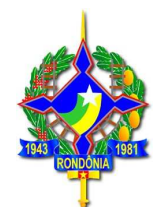

Nos casos de parcelamentos em curso ou já rescindidos realizados com os benefícios do REFAZ-V, somente será permitido o parcelamento em até 60 (sessenta) parcelas e desde que a primeira parcela corresponda a, no mínimo, 35% (trinta e cinco por cento) do valor total do débito (já concedidos os descontos). As demais parcelas corresponderão ao valor residual do débito, sendo atualizadas mensalmente, conforme legislação em vigor.

Nestes casos de reparcelamento de débitos efetuados com os benefícios do programa anterior, REFAZ-V, além da possibilidade de parcelamento em até 60(sessenta) parcelas com entrada mínima de 35%, é possível o pagamento à vista, com benefícios do REFIS/RO.

### 4.2.5. Pagamento parcelado de IPVA

O parcelamento de débitos de IPVA com os benefícios do REFIS/RO deverá ser realizado pelo contribuinte, por meio de acesso ao site da SEFIN (www.sefin.ro.gov.br), escolhendo o link para acesso ao REFIS, escolhendo a opção "Adesão", após "Parcelamento de IPVA".

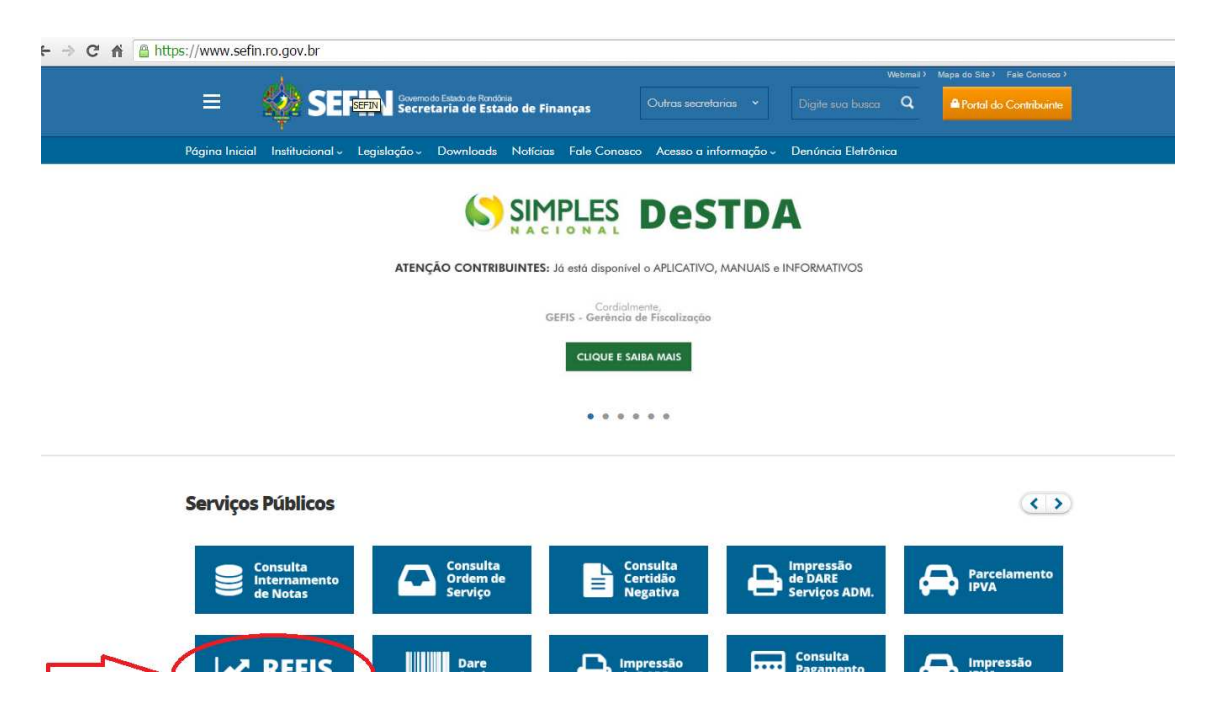

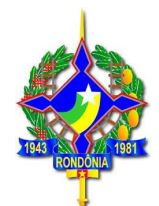

- -> C 👔 🔒 https://www.sefin.ro.gov.br/conteudo.jsp?idCategoria=573#

| ≡ 🙀 SI                       | Governo do Estado de Rondónia<br>Secretaria de Estado de Finanças |                                             | Webmuil > Mapa do Site > Fate Conosco > Q Portol do Contribuinte |
|------------------------------|-------------------------------------------------------------------|---------------------------------------------|------------------------------------------------------------------|
| Página Inicial Institucional | <ul> <li>Legislação - Downloads Notícias Fale Conc</li> </ul>     | sco Acesso a informação - Denúncia Eletrôni | ca                                                               |
|                              | Sobre Benefiros                                                   | FIS<br>Adesão egislação                     | 3                                                                |

#### Sobre

ormações gerals sobre o Programa de Regularização Fiscal de Rondônia - REFIS/RO

Está em vigor a Lei nº 3835/2016 que instituiu o Programa de Regularização Fiscal de Rondônia - REFIS/RO, para recuperação de créditos tributários relacionados com o ICMS, IPVA e ITCD cujos fatos geradores tenham ocorrido até 31 de dezembro de 2014. O programa concede beneficios para pagamento de multa puntitiva, moratória e juros de mora para pagamentos à vista e paretados em até 120 meses para débitos constituídos ou não, inclusive os espontaneamente denunciados pelo contribuinte, inscritos ou não em divida ativa, ainda que ajuizados.

#### Benefícios

Consulte os beneficios oferecidos pelo REFIS

#### Beneficios

Saiba como auem ao programa

#### Prazo para adesão

A parcela única ou primeira parcela deve ser paga até 31/10/2016 (a simples emissão do DARE não configura a adesão, somente por meio do seu pagamento).

#### Forma de adesão ao programa

IPVA: Para efetuar o parcelamento o contribuinte deverá acessar a área pública do portal do contribuinte, escolher a opção "Parcelamento REFIS", após escolher "Parcelamento IPVA" ou "Re-parcelamento IPVA" para o caso de débitos que já tenham sido objeto de parcelamento anterior e estejam inadimplentes. Em seguida digitar o nº do RENAVAM do veículo. Os eventuais débitos relacionados à divida ativa serão demonstrados e será possível fazer a simulação ou geração, também, do parcelamento da Certidão de Dívida Ativa (CDA); Para o caso de pagamento à vista o contribuinte deverá acessar a área pública do portal do contribuinte, escolher a opção "Impressão IPVA", digitar o renavam e imprimir os Dares de cada débito em aberto. Os Dares impressos com o benefício do REFIS possuem essa informações no campo "Informações Complementares".

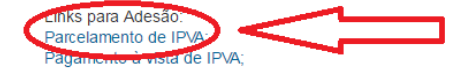

ICMS: O parcelamento deverá ser realizado pelo contribuinte ou pelo seu contador por meio do acesso ao Portal do Contribuinte com sua senha pessoal, escolhendo a opção "PARCELAMENTO REFIS". Os eventuais débitos relacionados à divida ativa serão demonstrados e será possível fazer a simulação ou geração do parcelamento da Certidão de Dívida Ativa (CDA). Para pagamento à vista o contribuinte ou seu contador deverá imprimir a guia com os beneficios do REFIS por meio por meio do acesso ao Portal do Contribuinte com sua senha pessoal ou acessar a área pública do portal e escolher a opção "impressão pelo número da guia" – número do lançamento ou "impressão pelo nº complemento", que varia conforme o débito (auto de infração ou certidão de dívida ativa, por exemplo).

Links para Adesão: Parcelamento de ICMS (Portal do Contribuinte); Pagamento à vista de ICMS (Área Pública);

ITCD: Para efetuar o parcelamento o contribuinte deverá acessar a área pública do portal do contribuinte, escolher a opção "Parcelamento REFIS", após escolher "Parcelamento ITCD" ou "Re-parcelamento ITCD" para o caso de débitos que já tenham sido objeto de narcelamento anterior e estejam inadimplentes. Em seguida digitar o nº do CPE ou nº da DIEE Os

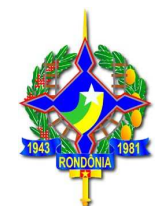

C 🕯 Ltps://portalcontribuinte.sefin.ro.gov.br/Publico/refis/6/

| Contribuinte                               |                     |                   |  |
|--------------------------------------------|---------------------|-------------------|--|
| ONDÔNIA Secretaria de Estado               | 9                   |                   |  |
| everno de Estado de Finanças               |                     |                   |  |
| Logi                                       | in                  |                   |  |
| PARCELAMENTO REFIS/RO                      |                     |                   |  |
|                                            | SELECIONE O TIPO    | DE PARCELAMENTO   |  |
|                                            | SELECIONE O TIPO D  | E PARCELAMENTO    |  |
|                                            | Parcelamento IPVA   |                   |  |
|                                            | Re-Parcelamento IPV | A.                |  |
|                                            | Parcelamento ITCD   |                   |  |
|                                            | Re-Parcelamento ITC | D                 |  |
| Data do Pagamento da<br>Primeira Parcela : | 21/07/2016          | ex. (Dia/Mês/Ano) |  |
|                                            |                     |                   |  |

Após, o contribuinte deverá informar o nº do RENAVAM do veículo. Caso tenha mais de um veículo de sua propriedade com débitos em aberto, deverá realizar o procedimento de parcelamento para cada veículo em específico.

Conforme se verifica na tela a seguir, ao digitar o número do RENAVAM serão apresentados todos os débitos existentes relacionados ao veículo, **inclusive os inscritos em dívida ativa**, (exceto os referentes a saldos de parcelamento, que possuem um tratamento específico – ver item 4.2.6 deste guia).

Será demonstrado o seguinte:

- a) Informação quanto à possibilidade de agrupamento ou não do lançamento: lançamentos referentes a dívida ativa não são agrupáveis, sendo assim, será gerado um parcelamento para cada lançamento;
- b) Código de receita: que permite a identificação do tipo de lançamento: IPVA primeiro emplacamento (2570), IPVA do exercício (2120), cotas de IPVA (2123), certidão de dívida ativa (5218) etc.;
- c) Data de Vencimento: corresponde à data original, conforme o fato gerador;
- d) Valores de principal, multa, juros e total: Valores atualizados, sem REFIS;
- e) Guia/Parcela: número do lançamento.

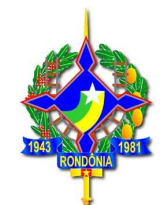

→ C A A https://portalcontribuinte.sefin.ro.gov.br/Publico/refis/6/form.jsp

|                                           |         | Login      |           |                      |        |            | PARCE       | LAMENTO RE |
|-------------------------------------------|---------|------------|-----------|----------------------|--------|------------|-------------|------------|
| Renavam/CPF/CNP<br>M<br>Nome/Razão Social | 1       |            |           |                      |        | Identifica | ıção        |            |
| GP/Agrupável                              | Receita | Data Venc. | Principal | Multa                | Juros  | Total      | Guia/Parcel | a          |
| 11/S                                      | 2120    | 31/08/2013 | 347,67    | 69 <mark>,</mark> 53 | 121,68 | 538,88     | 201302000   | /00        |
| 11/S                                      | 2120    | 29/08/2014 | 322,73    | 64,54                | 74,22  | 461,49     | 201402000   | /00        |
|                                           | 0100    | 21/02/2012 | 200.10    | 78.03                | 193 39 | 651.60     | 20120200    | /00        |

Ao clicar no botão "Confirmar" será demonstrada a tela a seguir, com os seguintes dados:

- a) Parcela/Max.: demonstra a quantidade de parcelas da simulação e a quantidade máxima permitida, considerando o valor mínimo da parcela de R\$ 100,00 (cem reais);
- b) Receita: Receita a ser gerada para o parcelamento a ser realizado;
- c) Principal, multa, juros, total: Corresponde aos valores do principal, multa e juros e total já considerando os descontos do REFIS, considerando a quantidade de parcelas sugerida (conforme item a);
- d) Vlr. Parc: corresponde ao valor da parcela considerando as parcelas sugeridas conforme item a;

Aparecem ainda as opções "Origens", "Alterar" e "Demonstrativo".

|       | Portal o<br>Contrib<br>Secretaria<br>de Finança | <mark>lo<br/>uinte</mark><br>de Estad<br>s | 10        |        |        |         |           |         |              |                 |         |
|-------|-------------------------------------------------|--------------------------------------------|-----------|--------|--------|---------|-----------|---------|--------------|-----------------|---------|
|       |                                                 |                                            | Log       | gin    |        |         |           |         |              | PARCELAMENTO RE | EFIS/RO |
| Renav | am/CPF/CNPJ                                     |                                            |           |        |        |         |           | Ic      | dentificação |                 |         |
| GF    | Parc/Máx.                                       | Receita                                    | Principal | Multa  | Juros  | Total   | Vir.Parc. |         |              |                 | Ĩ       |
| 11    | 14/14                                           | 2245                                       | 1060,59   | 127,26 | 227,56 | 1415,41 | 101,09    | Origens | Alterar      | Demonstrativo   |         |
|       | oltar                                           |                                            |           |        |        |         |           |         |              |                 | -4      |

Ao clicar no botão **"Origens"** serão demonstrados todos os lançamentos que irão compor o parcelamento em específico, conforme a seguir:

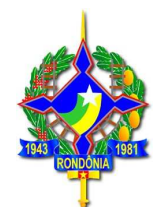

C f A https://portalcontribuinte.sefin.ro.gov.br/Publico/refis/6/form.jsp

|                                                     | Descrição          | Valor Original Lançamento | Valor Atualizado Lançamento | Valor REFIS |
|-----------------------------------------------------|--------------------|---------------------------|-----------------------------|-------------|
| Guia/Parcela                                        | Principal          | 299,56                    | 390,19                      | 390,19      |
| 2012020000 700                                      | Multa              | 0,00                      | 78,03                       | 46,81       |
| Vencimento Original                                 | Juros do Principal | 0,00                      | 183,38                      | 110,02      |
| 31/08/2012                                          | Acréscimo          | 0,00                      | 0.00                        | 0,00        |
| Mês/Ano Referencia<br>01/2012<br>Complemento<br>008 | Total              | 299,56                    | 651,60                      | 547,02      |
| Guia/Parcela                                        | Principal          | 286,21                    | 347,67                      | 347,67      |
| 2013020000 /00                                      | Multa              | 0,00                      | 69,53                       | 41,71       |
| Vencimento Original                                 | Juros do Principal | 0,00                      | 121,68                      | 73,00       |
| 31/08/2013                                          | Acréscimo          | 0,00                      | 0,00                        | 0,00        |
| Mês/Ano Referencia<br>01/2013<br>Complemento<br>008 | Total              | 286,21                    | 538,88                      | 462,38      |
| Guia/Parcela                                        | Principal          | 280,26                    | 322,73                      | 322,73      |
| 201402000C /00                                      | Multa              | 0,00                      | 64,54                       | 38,72       |
| Vencimento Original                                 | Juros do Principal | 0,00                      | 74,22                       | 44,53       |
| 29/08/2014                                          | Acréscimo          | 0,00                      | 0,00                        | 0,00        |
| Mes/Ano Referencia<br>01/2014<br>Complemento<br>008 | Total              | 280,26                    | 461,49                      | 405,98      |

Será aberta a janela acima, detalhando o número da guia/parcela, data do vencimento original, mês e ano de referência. Serão demonstradas, ainda, três colunas referentes a valores conforme a seguir:

- a) Valor original do lançamento, detalhado em principal, multa e juros: são os valores originais, conforme fato gerador;
- **b**) Valor atualizado do lançamento: valor atualizado até a data da simulação/geração do parcelamento, sem considerar os descontos do REFIS/RO;
- c) Valor REFIS: demonstra os valores individualizados do principal, multa e juros considerando os descontos da Lei 3835/2016 REFIS/RO, conforme o prazo de pagamento escolhido.

Para alteração da quantidade de parcelas e verificação dos valores é necessário clicar na opção **"Alterar"**, que abrirá uma tela em que será possível escolher a quantidade de parcelas e verificar o valor total do débito com o REFIS/RO, bem como o valor da parcela, conforme a seguir:

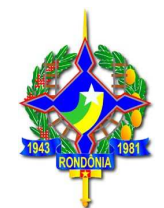

| RONDÔNIA Secr<br>de F       | Alterar Parcelame                                                              | nto                   |                                                             |                                                                   | ×               |
|-----------------------------|--------------------------------------------------------------------------------|-----------------------|-------------------------------------------------------------|-------------------------------------------------------------------|-----------------|
| Renavam/CP                  | Valor Original<br>1060,59                                                      | Valor Atua<br>1060,59 | lizado                                                      | Data Atualização<br>20/07/2016                                    | AMENTO REFIS/RO |
| Nome/Razão                  | Parcelas (Maximo: 14                                                           | )                     |                                                             |                                                                   |                 |
| GP Par<br>11 14/1<br>Voltar | 14<br>2<br>3<br>4<br>5<br>6<br>7<br>8<br>9<br>10<br>11<br>12<br>13<br>13<br>14 |                       | Parcela Inicial<br>75,75<br>9,09<br>16,25<br>0,00<br>101,09 | Parc. Vincendas (R\$)<br>75,75<br>9,09<br>16,25<br>0,00<br>101,09 | ativo           |
|                             | 14                                                                             | 5                     | 101,09<br>Fechar                                            | 101.09<br>Recalcular Finali                                       | zar             |

Ao alterar a quantidade de parcelas é necessário clicar na opção "**Recalcular**" para o sistema recalcular os valores, inclusive das parcelas. Escolhida a quantidade de parcelas, deve ser escolhida a opção "**Finalizar**", que retornará para a tela a seguir:

|                      | Portal<br>Contrib<br>ASecretaria | do<br>ouinte<br>de Estad | 10 O      |       |        |         |           |         |              |               |
|----------------------|----------------------------------|--------------------------|-----------|-------|--------|---------|-----------|---------|--------------|---------------|
|                      | au rindiny.                      |                          | Lo        | gin   |        |         |           |         |              |               |
| Renav<br>008<br>Nome | am/CPF/CNP]<br>/Razão Social     |                          |           |       |        |         |           | I       | dentificação |               |
| GP                   | Parc/Máx.                        | Receita                  | Principal | Multa | Juros  | Total   | Vir.Parc. |         |              |               |
| 11                   | 6/12                             | 2245                     | 1060,59   | 63,63 | 113,78 | 1238,00 | 206,32    | Origens | Alterar      | Demonstrativo |
|                      | - In and                         |                          |           |       |        |         |           |         |              |               |

Ao escolher a opção **"Demonstrativo"** será demonstrado um relatório com a identificação das guias parceladas, valores originais do débito, valor total atualizado sem desconto, valor total atualizado já considerando os descontos do REFIS, conforme a quantidade de parcelas escolhida pelo contribuinte:

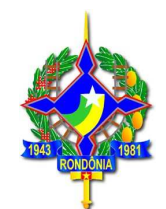

| RUNDONIA                             |                    |                             |                            |                                |                    |
|--------------------------------------|--------------------|-----------------------------|----------------------------|--------------------------------|--------------------|
| Governo do Estado                    |                    |                             |                            |                                |                    |
| Renavam/CPF/CNPJ                     |                    | Identificação               | Nº do Parcelamento         | Nº Parcelas                    |                    |
| 006                                  |                    |                             |                            | 6                              |                    |
| Nome/Razão Social                    |                    | Redução nos Juros<br>70,00% | Redução na Multa<br>70,00% |                                |                    |
| FOTALIZAÇÃO DO DEMONSTRATIVO         |                    |                             |                            |                                |                    |
| Descrição                            |                    | Total                       | Parcela Inicial            |                                | Parcelas Vincendas |
| Fributo                              |                    | 1060,59                     | 176,76                     |                                | 176,76             |
| Multa                                |                    | 63,63                       | 10,60                      |                                | 10,60              |
| luros                                |                    | 113,78                      | 18,96                      |                                | 18,96              |
| Acréscimos                           |                    | 0,00                        | 0,00                       |                                | 0,00               |
| Fotal                                |                    | 1238,00                     | 206,32                     |                                | 206,32             |
|                                      | Descrição          | v                           | las Osisinal Lancamento    | Valor Atualizado Lancamento    | Valor REETS        |
| Guia/Parcela                         | Descrição          |                             | ior original cançamento    | Valor Actualizado Carryanienco | Valor REF 15       |
| 201202000 /00                        | Principal          |                             | 299.56                     | 390.19                         | 390.19             |
| Vencimento Original                  | Multa              |                             | 0.00                       | 78,03                          | 23,40              |
| Mãs/Ano Referencia                   | Juros do Principal |                             | 0,00                       | 183,38                         | 55,01              |
| 01/2012                              | Acrescimo          |                             | 0,00                       | 0,00                           | 0,00               |
| Complemento<br>008                   | Total              |                             | 299,56                     | 651,60                         | 468,60             |
| Guia/Parcela                         |                    |                             |                            |                                |                    |
| 201302000 700                        | Principal          |                             | 286,21                     | 347,67                         | 347,67             |
| 31/08/2013                           | Multa              |                             | 0.00                       | 69,53                          | 20,85              |
| Mês/Ano Referencia                   | Juros do Principal |                             | 0,00                       | 121,68                         | 36,50              |
| 01/2013                              | Total              |                             | 286.21                     | 538.88                         | 405.02             |
| Complemento<br>008                   |                    |                             |                            |                                |                    |
| Guia/Parcela                         |                    |                             |                            |                                |                    |
| 201402000 '00<br>Vensimente Original | Principal          |                             | 280,26                     | 322,73                         | 322,73             |
| 29/08/2014                           | Multa              |                             | 0.00                       | 64,54                          | 19,36              |
| Mês/Ano Referencia                   | Juros do Principal |                             | 0,00                       | 74,22                          | 22,26              |
| 01/2014                              | Acrescimo          |                             | 0,00                       | 0,00                           | 0,00               |

Caso na tela inicial, o contribuinte tenha escolhido a opção "Geração", após as simulações realizadas será demonstrado um botão adicional "Gerar DARE".

| • ⇒ C | f | https://portalcontribuinte.sefin.ro.gov.br/Publico/refis/6/ |
|-------|---|-------------------------------------------------------------|
|       |   | P                                                           |

| Portal do<br>Contribuinte               |                                   |
|-----------------------------------------|-----------------------------------|
| NUMBER AND AN EXTRAGOLOGY FILITATING AS | Legin                             |
| PARCELAMENTO REFI                       | S/RO                              |
|                                         | Parcelamento IPVA Y               |
|                                         | RENAVAM Y 008                     |
|                                         |                                   |
|                                         |                                   |
|                                         | Simulação 🖲 Geração               |
| Data do Pagamen<br>Primeira Par         | rola 20/07/2016 ex. (Dia/Mês/Ano) |
| · michor of                             |                                   |
|                                         | Proximo Passo                     |

- -> C 🐔 🔓 https://portalcontribuinte.sefin.ro.gov.br/Publico/refis/6/form.jsp

|                       |                            |         | Lo        | gin    |        |         |           |         |         |            | PARC  | ELAMENTO F | REFIS/RO |  |
|-----------------------|----------------------------|---------|-----------|--------|--------|---------|-----------|---------|---------|------------|-------|------------|----------|--|
| ienav:<br>08<br>lome/ | am/CPF/CNP<br>Razão Social |         |           |        |        |         |           |         | Ide     | ntificação |       |            |          |  |
| GP                    | Parc/Máx.                  | Receita | Principal | Multa  | Juros  | Total   | Vir.Parc. |         |         |            |       | $\sim$     |          |  |
|                       | 14/14                      | 2245    | 1060,59   | 127,26 | 227,56 | 1415,41 | 101,09    | Origens | Alterar | Demonstr   | ativo | Sorar Dare | n l      |  |

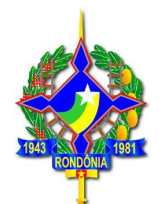

Ao clicar na opção "Gerar DARE", o parcelamento será gerado, sendo emitida a guia para pagamento da primeira parcela.

**OBS:** Durante o período de realização do Mutirão de Negociação Fiscal, a ser realizado no Município de Porto Velho/RO, nos dias 04 a 09/08/2016, os parcelamentos dos três impostos estaduais: ICMS, IPVA e ITCD poderão ser efetuados pelos servidores da SEFIN no local do evento, bem como em qualquer unidade de atendimento da SEFIN no Estado, mediante acesso ao SITAFE.

### 4.2.6 Reparcelamento de IPVA

Havendo débito referente a saldo de parcelamento rescindido por falta de pagamento, deverá ser escolhida a opção "Reparcelamento IPVA".

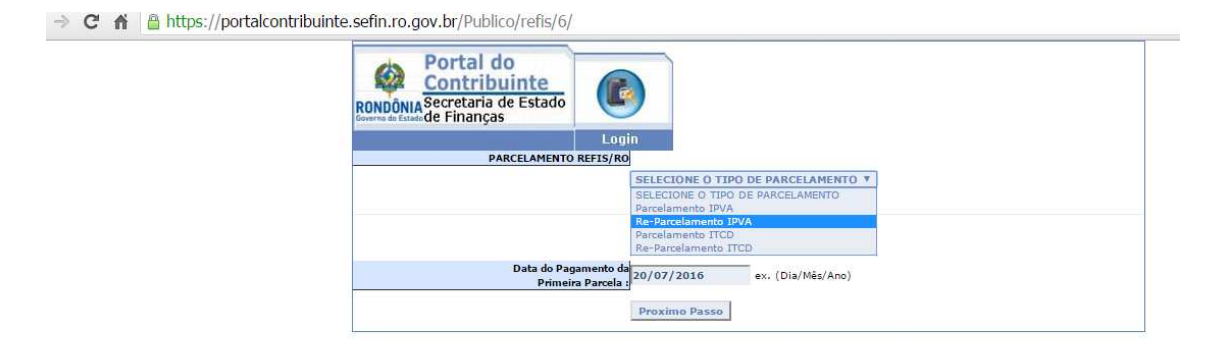

Após, deverá informar o número do RENAVAM, bem como do parcelamento rescindido, conforme a seguir:

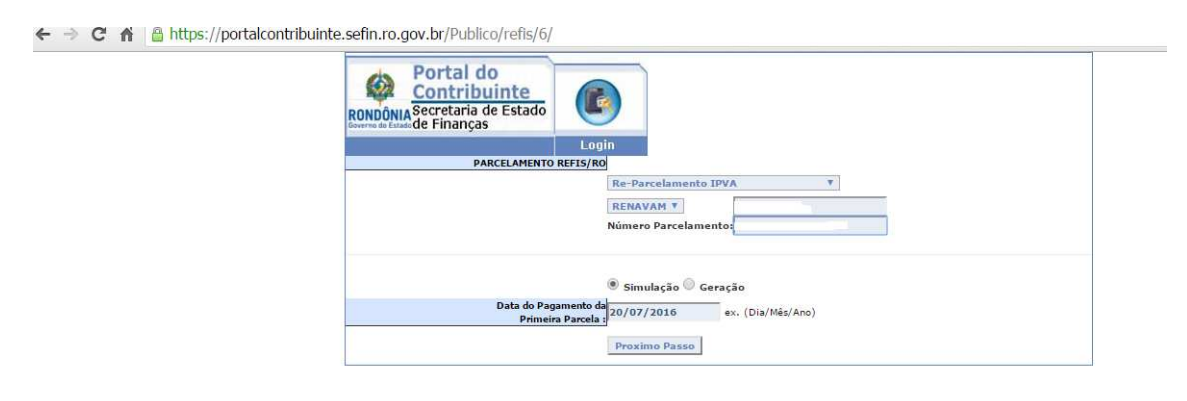

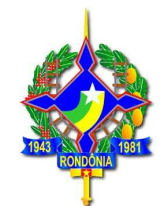

| 🧭 🚽 C = Sem           | titulo - Paint           |                                        |                                                            |                           |                           |                   |              |                   |                 |                                | _ 6 ×    |
|-----------------------|--------------------------|----------------------------------------|------------------------------------------------------------|---------------------------|---------------------------|-------------------|--------------|-------------------|-----------------|--------------------------------|----------|
| Home Exibi            | (                        |                                        |                                                            |                           |                           |                   |              |                   |                 |                                | ۲        |
| Colar Copiar Select   | ionar 🕰 Girar +          | A A Pincéis                            |                                                            | Contorni<br>→ K Preenchii | o *<br>mento *<br>Tamanho | Cor<br>1 Cor<br>2 |              |                   | Ed              | tar<br>res                     |          |
| Area de Transferência | Imagem Fi                | erramentas                             | For                                                        | mas                       |                           |                   |              | Cores             |                 |                                |          |
| SEFIN - SISTEMA DE C  | IRI 🗙 🗙 SEFIN - Webmail: | Entrad 🗙 💆 😎 SEFIN                     | Secretaria de Est 🗙 🚺                                      | Portal do Contrib         | puinte [   🗙 🔨 🎦 Por      | al do Contribuin  | te [ ; 🗙 🗸 🛫 | SEFIN - Secretari | ia de Esi 🗙 🛛 [ | ြ Portal do Contribuinte [ ု 🗙 |          |
| ← → C fi 🔒            | https://portalcontribui  | nte.sefin.ro.gov.b                     | /Publico/refis/6/fo                                        | rm.jsp                    |                           |                   |              |                   |                 |                                | :<br>ک   |
|                       |                          | RONDÔNIA Secr<br>RONDÔNIA Secr<br>de F | tal do<br><u>itribuinte</u><br>etaria de Estado<br>inanças | Login                     |                           |                   |              |                   |                 |                                |          |
|                       |                          |                                        |                                                            |                           |                           |                   |              | PARCELA           | MENTO REFIS/R   | ol                             |          |
|                       |                          | Renavam/CP                             | F/CNPJ                                                     |                           |                           | Iden              | tificação    |                   |                 |                                |          |
|                       |                          | Name (Barrie                           | c                                                          |                           |                           |                   |              |                   |                 |                                |          |
|                       |                          | Nome/Razao                             | Social                                                     |                           |                           |                   |              |                   |                 |                                |          |
|                       |                          |                                        |                                                            |                           |                           |                   |              |                   |                 |                                |          |
|                       |                          | GP/Agrup                               | ável Receita                                               | Data Venc.                | Principal Multa           | Juros             | Total        | Guia/Parcela      |                 |                                |          |
|                       |                          | 13/N                                   | 5243                                                       | 23/04/2015                | 4192,32 838,46            | 2801,91           | 7832,69      | 20140400          | /00             |                                |          |
|                       |                          | Confirm                                | nar Voltar                                                 |                           |                           |                   |              |                   |                 |                                |          |
|                       |                          |                                        |                                                            |                           |                           | _                 |              |                   |                 |                                |          |
|                       |                          |                                        |                                                            |                           |                           |                   |              |                   |                 |                                |          |
|                       |                          |                                        |                                                            |                           |                           |                   |              |                   |                 |                                |          |
|                       |                          |                                        |                                                            |                           |                           |                   |              |                   |                 |                                |          |
|                       |                          |                                        |                                                            |                           |                           |                   |              |                   |                 |                                | _        |
|                       |                          |                                        |                                                            |                           |                           |                   |              |                   |                 |                                |          |
|                       |                          |                                        |                                                            |                           |                           |                   |              |                   |                 |                                |          |
|                       |                          |                                        |                                                            |                           |                           |                   |              |                   |                 |                                |          |
|                       |                          |                                        |                                                            |                           |                           |                   |              |                   |                 |                                |          |
|                       |                          |                                        |                                                            |                           |                           |                   |              |                   |                 |                                |          |
| •                     |                          |                                        |                                                            |                           |                           |                   |              |                   |                 |                                |          |
| + 804, 433px          | Q                        | 1⊒ 1440 × 860px                        |                                                            |                           |                           |                   |              |                   |                 |                                | 100% ⊙ ↔ |

Ao clicar no botão confirmar será demonstrada a tela a seguir, que permitirá ao contribuir verificar a origem do débito, alterar a quantidade de parcelas e imprimir o demonstrativo (mesmas telas apresentadas no item 4.2.5 deste guia sobre o parcelamento IPVA).

No botão "Alterar" é possível alterar a quantidade de parcelas desejada. Caso queira pagar à vista um saldo de parcelamento de IPVA, o contribuinte deverá escolher a opção "01" parcela. Assim procedendo, os descontos para pagamento à vista serão devidamente aplicados.

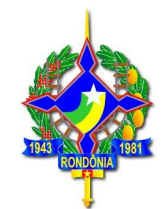

| 🕫 🔜 🗇 🖓 🖛 Sem titulo - Paint                                                                                                    | _ 6 ×                           |
|----------------------------------------------------------------------------------------------------|---------------------------------|
| E + Home Exibir                                                                                                    | 0                               |
| Image: Section of Columnic of Columnic of Colum |                                 |
| 🗸 🛪 SEFIN - SISTEMA DE ORI: 🗴 🔽 📚 SEFIN - Webmail: Entrad. 🗴 🗸 🖛 SEFIN - Secretaria de Esi: 🗴 🗸 Ph Portal do Contribuinte f : 🗴 🗸 Ph Portal do Contribuinte f : 🗴 🗸 Ph Portal do Contribuinte f :                                                                                                    | ortal do Contribuinte 🛙 🗴 👝 🖬 🗴 |
| A A A bitter (anti-least-living and bell) while a leafer (a form in                                                                                                    |                                 |
|                                                                                                    | w :                             |
| Portal do<br>Contribuinte<br>RONDÓNIA Sectoraria de Estado<br>Login                                                                                                    |                                 |
| Renzym //DE //ND1 Identificacia                                                                                                    |                                 |
|                                                                                                    |                                 |
| Nome/Razão Social                                                                                                    |                                 |
|                                                                                                    |                                 |
|                                                                                                    |                                 |
| GP Parc/Max. Recetta Principal Multa Juros Iotal Vir.Parc.                                                                                                    |                                 |
| 13 15/15 5243 4192,32 503,07 1681,14 6376,53 425,08 Opens Alterar temperature                                                                                                    |                                 |
|                                                                                                    |                                 |
| Voltar                                                                                                    |                                 |
|                                                                                                    |                                 |
|                                                                                                    |                                 |
| 1 <b>1 1 1 1 1 1 1 1 1 1 1 1 1 1 1 1 1 1 </b>                                                                                                    |                                 |
|                                                                                                    | -                               |
|                                                                                                    |                                 |
|                                                                                                    | - 0                             |
|                                                                                                    |                                 |
|                                                                                                    |                                 |
|                                                                                                    |                                 |
| 4                                                                                                    | <b>_</b>                        |
| + 1⊑ 1110 × 548px 1⊑ 1440 × 560px                                                                                                    | 100% 💬 🔶 🕂                      |
|                                                                                                    |                                 |

#### ⊢ → C 🖌 🔒 https://portalcontribuinte.sefin.ro.gov.br/Publico/refis/6/form.jsp

|                                             | tal do<br>Alterar Parcelamento |                                                                                | ×                                                                                                    |                 |
|---------------------------------------------|--------------------------------|--------------------------------------------------------------------------------|----------------------------------------------------------------------------------------------------|-----------------|
| Renavam/CP                                  | Valor Original<br>4192,32      | Valor Atualizado<br>4192,32                                                    | Data Atualização<br>20/07/2016                                                                                                    | AMENTO REFIS/RO |
| Nome/Razão<br>GP Parc<br>13 15/13<br>Voltar | Parcelas (Maximo: 15)          | Parcela Inicial     279.48     33.53     112.07     0.00     425.08     Fechar | Parc. Vincendas (R\$)           279,48           33,53           112.07           0,00           425,08           Recalcular           Finalizar | rativo          |

Após escolher a quantidade de parcelas (no exemplo, 01) deverá escolher a opção "Recalcular", após clicar em "Finalizar", que retornará para a tela a seguir:

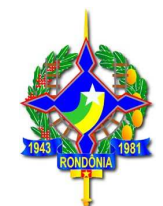

→ C 🖌 🔒 https://portalcontribuinte.sefin.ro.gov.br/Publico/refis/6/form.jsp

|   |          |              |          |           | Jun    | , in the second second s |         |           |           |         | PARCELAMENTO R |
|---|----------|--------------|----------|-----------|--------|----------------------------------------------------------------------------------------------------|---------|-----------|-----------|---------|----------------|
| 1 | Renava   | m/CPF/CNPJ   |          |           |        |                                                                                                    |         |           | Identific | ação    |                |
| i | Nome/    | Razão Social |          |           |        |                                                                                                    |         |           |           |         |                |
|   |          |              |          |           |        |                                                                                                    |         |           |           |         |                |
|   |          |              |          |           |        |                                                                                                    |         |           |           |         |                |
|   |          |              |          | 100 C 100 | 0.5754 |                                                                                                    | 00.000  | 22200     |           |         |                |
|   |          |              | Receita  | Principal | Multa  | Juros                                                                                                    | Total   | Vir.Parc. |           |         |                |
|   | GP       | Parc/Máx.    | arccenta |           |        |                                                                                                    |         |           |           |         |                |
|   | GP<br>13 | Parc/Máx.    | 5243     | 4192,32   | 41,92  | 140,09                                                                                                    | 4374,33 | 4374,33   | Origens   | Alterar | Demonstrativo  |

Ao escolher a opção **"Demonstrativo"** será demonstrado um relatório com a identificação das guias parceladas, valores originais do débito, valor total atualizado sem desconto, valor total atualizado já considerando os descontos do REFIS, conforme a quantidade de parcelas escolhida pelo contribuinte:

| RONDÔNIA<br>Governo do Estado | Secretaria de E<br>Coordenadoria | stado de Finanças<br>da Receita Estadual |                            |                             |                       |  |
|-------------------------------|----------------------------------|------------------------------------------|----------------------------|-----------------------------|-----------------------|--|
| Renavam/CPF/CNP3              |                                  | Identificação                            | Nº do Parcelamento         | Nº Parcelas<br>1            |                       |  |
| Nome/Razão Social             |                                  | Redução nos Juros<br>95,00%              | Redução na Multa<br>95,00% |                             |                       |  |
| TOTALIZAÇÃO DO DEMONSTRATIVO  |                                  |                                          |                            |                             |                       |  |
| Descrição                     |                                  | Total                                    | Parcela Inicial            |                             | Parcelas Vincenda     |  |
| Tributo                       |                                  | 4192,32                                  | 4192,32                    |                             | 0,0                   |  |
| Multa                         |                                  | 41,92                                    | 41,92                      |                             | 0,1                   |  |
| Juros                         |                                  | 140,09                                   | 140.09                     |                             | 0,1                   |  |
| Acréscimos                    |                                  | 0,00                                     | 0,00                       |                             | 0,1                   |  |
| Total                         |                                  | 4374,33                                  | 4374,33                    |                             | 0,1                   |  |
|                               | Descrição                        |                                          | Valor Original Lançamento  | Valor Atualizado Lançamento | Valor REF             |  |
| Guia/Parcela                  |                                  |                                          |                            |                             |                       |  |
| Vencimento Original           | Principal                        |                                          | 3790,18                    | 4192.32                     | 4192,3                |  |
| 23/04/2015                    | Multa<br>Jugas da Drinsiaal      |                                          | 758,04                     | 838,46                      | 41,                   |  |
| Mês/Ano Referencia            | Acréscimo                        |                                          | 0,00                       | 0,00                        | 0,0                   |  |
| 2013<br>Longlemento           | Total                            |                                          | 6474,94                    | 7832,69                     | 4 <mark>374</mark> ,: |  |

Caso na tela inicial, o contribuinte tenha escolhido a opção "Geração", após as simulações realizadas será demonstrado um botão adicional "Gerar DARE".

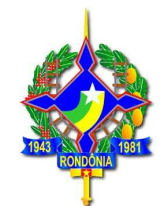

⊢ → C f land https://portalcontribuinte.sefin.ro.gov.br/Publico/refis/6/

| Portal do                  |                                      |
|----------------------------|--------------------------------------|
| Secretaria de Estado       |                                      |
| erre de Estado de Finanças |                                      |
|                            | Login                                |
| PARCELAMENTO REF           | IS/R0                                |
|                            | Re-Parcelamento IPVA Y               |
|                            | RENAVAM Y                            |
|                            | Número Parcelamento:                 |
|                            |                                      |
|                            |                                      |
|                            | 🔍 Sin dação 🖲 Geração                |
| Data do Pagame             | ento da 20/07/2016 ex. (Dia/Mêt/App) |
| Primeira Pa                | rcela :                              |
|                            |                                      |

A ttps://portalcontribuinte.sefin.ro.gov.br/Publico/refis/6/form.jsp

|             |                                       |                                               |                                                         |                                                              |                                                                    |                                                                          |                                                                                    |                                                                                    |                                                                                                 | PARC                                                                                             | ELAMENTO P                                                                                       | EFIS/RO                                                                                          |                                                                                                  |
|-------------|---------------------------------------|-----------------------------------------------|---------------------------------------------------------|--------------------------------------------------------------|--------------------------------------------------------------------|--------------------------------------------------------------------------|------------------------------------------------------------------------------------|------------------------------------------------------------------------------------|-------------------------------------------------------------------------------------------------|--------------------------------------------------------------------------------------------------|--------------------------------------------------------------------------------------------------|--------------------------------------------------------------------------------------------------|--------------------------------------------------------------------------------------------------|
| /CPF/CNPJ   |                                       |                                               |                                                         |                                                              |                                                                    |                                                                          |                                                                                    | Identificaçã                                                                       | io                                                                                              |                                                                                                  |                                                                                                  |                                                                                                  |                                                                                                  |
| azão Social |                                       |                                               |                                                         |                                                              |                                                                    |                                                                          |                                                                                    |                                                                                    |                                                                                                 |                                                                                                  |                                                                                                  |                                                                                                  |                                                                                                  |
|             |                                       |                                               |                                                         |                                                              |                                                                    |                                                                          |                                                                                    |                                                                                    |                                                                                                 |                                                                                                  |                                                                                                  |                                                                                                  |                                                                                                  |
|             |                                       |                                               |                                                         |                                                              |                                                                    |                                                                          |                                                                                    |                                                                                    |                                                                                                 |                                                                                                  |                                                                                                  |                                                                                                  |                                                                                                  |
| Parc/Máx.   | Receita                               | Principal                                     | Multa                                                   | Juros                                                        | Total                                                              | Vir.Parc.                                                                |                                                                                    |                                                                                    |                                                                                                 |                                                                                                  |                                                                                                  |                                                                                                  |                                                                                                  |
|             |                                       | 10000                                         | 803.07                                                  | 1001.14                                                      | 6276 82                                                            | 425.00                                                                   | (a) (a)                                                                            | Contraction of the                                                                 | Dumunt                                                                                          |                                                                                                  |                                                                                                  |                                                                                                  |                                                                                                  |
|             | /CPF/CNPJ<br>Izão Social<br>Parc/Máx. | /CPF/CNPJ<br>Jzão Social<br>Parc/Máx. Receita | /CPF/CNPJ<br>zzão Social<br>Parc/Máx. Receita Principal | /CPF/CNP)<br>zão Social<br>Parc/Mâx. Receita Principal Multa | /CPF/CNP)<br>zão Social<br>Parc/Máx. Receita Principal Multa Juros | /CPF/CNPJ<br>zão Social<br>Parc/Máx. Receita Principal Multa Juros Total | /CPF/CNPJ<br>zão Social<br>Parc/Máx. Receita Principal Multa Juros Total Vir.Parc. | /CPF/CNPJ<br>zão Social<br>Parc/Máx. Receita Principal Multa Juros Total VIr.Parc. | /CPF/CNP) Identificaçi<br>zão Social<br>Parc/Máx. Receita Principal Multa Juros Total Vir.Parc. | /CPF/CNPI Identificação<br>zão Social<br>Parc/Máx. Receita Principal Multa Juros Total VIr.Parc. | /CPF/CNPJ Identificação<br>zão Social<br>Parc/Máx. Receita Principal Multa Juros Total Vir.Parc. | /CPF/CNPJ Identificação<br>zão Social<br>Parc/Máx. Receita Principal Multa Juros Total Vir.Parc. | /CPF/CNP) Identificação<br>zão Social<br>Parc/Máx. Receita Principal Multa Juros Total VIr.Parc. |

Ao clicar na opção "Gerar DARE", o parcelamento será gerado, sendo emitida a guia para pagamento da primeira parcela.

### 4.2.7. Parcelamento de ITCD

O parcelamento de débitos de ITCD com os benefícios da Lei 3835/2016 deverá ser realizado pelo contribuinte, por meio de acesso ao site da SEFIN (www.sefin.ro.gov.br), escolhendo o link para acesso ao REFIS, escolhendo a opção "Adesão", após "Parcelamento de ITCD". Em seguida deverá digitar o nº do CPF e o nº da Declaração de Informações Econômico Fiscais – DIEF. Os eventuais débitos relacionados à dívida ativa serão demonstrados e será possível fazer a simulação ou geração, também, do parcelamento da Certidão de Dívida Ativa (CDA).

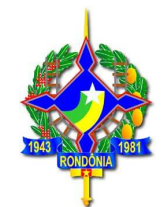

|                           | tribuinte.sefin.ro.gov.br/Publico/refis/6/                                                                                                    |  |
|---------------------------|----------------------------------------------------------------------------------------------------|--|
|                           | Login                                                                                                    |  |
|                           | SELECIONE O TIPO DE PARCELAMENTO Y<br>SELECIONE O TIPO DE PARCELAMENTO<br>Parcelamento IPVA<br>Re-Parcelamento ITOV<br>Parcelamento ITCO<br>Re-Parcelamento ITCO |  |
|                           | Data do Pagamento da<br>Primeira Parcela<br>20/07/2016 ex. (Dia/Mês/Ano)                                                                                         |  |
|                           | Proximo Passo                                                                                                    |  |
| C 🏦 https://portalcontril | buinte.sefin.ro.gov.br/Publico/refis/6/                                                                                                    |  |
|                           | Portal do<br>Contribuinte<br>RONDÔNIA Secretaria de Estado                                                                                                    |  |
|                           | PARCELAMENTO REFIS/RO                                                                                                    |  |
|                           | Parcelamento ITCD   CPF   Número DIEF:                                                                                                    |  |
|                           | Simulação Geração     Data do Pagamento da     20/07/2016     ex. (Dia/Mês/Ano)                                                                                  |  |

As telas seguintes a serem demonstradas são as mesmas do IPVA (para maiores orientações, verificar item 4.2.5 deste guia).

Proximo Passo

### 4.2.8 Reparcelamento de ITCD:

Havendo débito referente a saldo de parcelamento rescindido por falta de pagamento, deverá ser escolhida a opção "Reparcelamento ITCD".

| RONDONIA Secretaria de Estado                                          |
|------------------------------------------------------------------------|
| Login<br>PARCELAMENTO REETS/RO                                         |
| Re-Parcelamento ITCD T                                                 |
| CPF V<br>Número do Parcelamento                                        |
| Simulação Geração<br>Data do Pagamento da 20/02/2016 ev (Di-/MSr/Acco) |
| Primeira Parcela d                                                     |

As telas seguintes a serem demonstradas são as mesmas do IPVA (para maiores orientações, verificar item 4.2.6 deste guia).

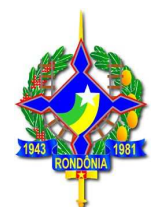

### 4.2.9 Pagamento parcelado de dívida ativa - ICMS, IPVA e ITCD

- ✓ ICMS: O contribuinte deverá acessar a área restrita (com senha) do portal do contribuinte e escolher a opção "Parcelamento REFIS", após "Parcelamento ICMS". Os eventuais débitos relacionados à dívida ativa serão demonstrados e será possível fazer a simulação ou geração do parcelamento da Certidão de Dívida Ativa (CDA);
- ✓ IPVA: O contribuinte deverá acessar a área pública do portal do contribuinte, escolher a opção "Parcelamento REFIS", após escolher "parcelamento IPVA" e digitar o nº do RENAVAM do veículo. Os eventuais débitos relacionados à dívida ativa serão demonstrados e será possível fazer a simulação ou geração do parcelamento da Certidão de Dívida Ativa (CDA);
- ✓ ITCD: O contribuinte deverá acessar a área pública do portal do contribuinte, escolher a opção "Parcelamento REFIS", após escolher "parcelamento ITCD", após digitar o nº do CPF e o nº da Declaração de Informações Econômico Fiscais – DIEF. Os eventuais débitos relacionados à dívida ativa serão demonstrados e será possível fazer a simulação ou geração do parcelamento da Certidão de Dívida Ativa (CDA);

## 5. REGRAS DO PARCELAMENTO

## 5.1. Forma de atualização (ICMS, IPVA e ICTD):

Atualização monetária: o valor do crédito tributário a ser parcelado será atualizado monetariamente até a data do parcelamento, sendo então convertido em UPF/RO e atualizado monetariamente (anualmente) até a data do efetivo pagamento de cada parcela.

**Juros:** O crédito tributário a ser parcelado, depois de atualizado monetariamente será acrescido de juros de mora, não capitalizáveis de 1% (um por cento) ao mês ou fração.

Os juros vincendos serão contados a partir do mês em que se concretizar o parcelamento até o mês do efetivo pagamento de cada parcela, não incidindo sobre os juros vencidos.

No pagamento de parcela em atraso serão aplicados os acréscimos legais previstos na legislação (multa de mora de 0,33% ao dia até o limite de 20%, 1% ao mês de juros não capitalizáveis e atualização monetária pela UPF-RO).

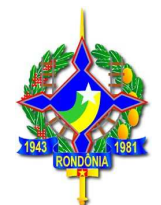

### 5.2 Parcela mínima

A parcela mínima varia conforme o tributo:

- ✓ ICMS: R\$ 400,00 (quatrocentos reais);
- ✓ IPVA: R\$ 100,00 (cem reais);
- ✓ ITCD: R\$ 100,00 (cem reais).

## 6. RESCISÃO DO PARCELAMENTO (ICMS, IPVA e ITCD)

O parcelamento será rescindido automaticamente, quando ocorrer:

- a) falta de pagamento de qualquer das parcelas por prazo superior a 90 (noventa) dias; ou
- b) na ausência de pagamento do mesmo tributo por prazo superior a 90 (noventa) dias, cujo fato gerador tenha ocorrido a partir da data de efetivação da adesão ao programa.

Nestes casos de rescisão, o parcelamento somente poderá ser reativado (uma única vez) após o pagamento da parcela em atraso ou após o pagamento à vista ou do parcelamento do imposto em atraso, conforme item "b' acima, que ocasionou a rescisão do parcelamento.

Os parcelamentos e reparcelamentos efetuados com os benefícios da Lei 3835/2016 (REFIS) poderão ser **reativados apenas uma vez**, nos termos da Lei nº. 2.615, de 28 de outubro de 2.011.

### 6.1. Consequências da rescisão do parcelamento

Ocorrendo a rescisão, serão restabelecidos, em relação ao saldo devedor, os valores originários das multas e dos juros dispensados, prosseguindo-se na cobrança do débito remanescente.

## 7. DÉBITOS DE DÍVIDA ATIVA PROTESTADOS

Em caso de **débito registrado em cartório de prot**esto, faz-se necessário o seu comparecimento na Procuradoria da Dívida Ativa, em Porto Velho, ou nas sedes das Procuradorias Regionais do Estado, localizadas em Ji-Paraná, Cacoal, Rolim de Moura ou Vilhena, a fim de que - após o pagamento da verba honorária, para os casos

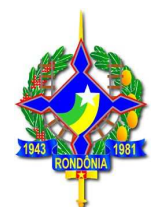

aplicáveis - seja emitida a autorização de desistência ou cancelamento aos cartórios, os quais somente efetuarão a baixa nos seus registros após o pagamento das despesas cartorárias.

**IMPORTANTE**: O pagamento do DARE, por si só, não é suficiente para a retirada do registro de protesto.

Para maiores esclarecimentos, procurar a Agência de Rendas de sua jurisdição.